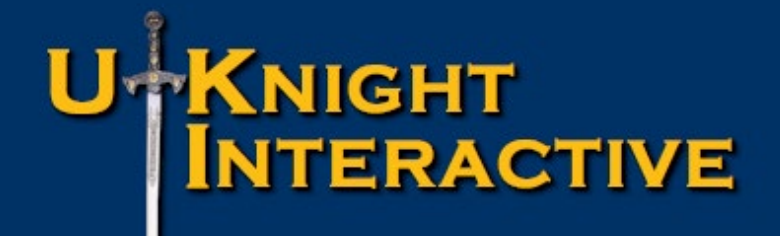

# How to Set-Up your Pay Pal Account and Collect Dues On-Line

To Navigate, use your Page Up and PageDown or Left and Right Keyboard ArrowKeys to go Forward or Backward

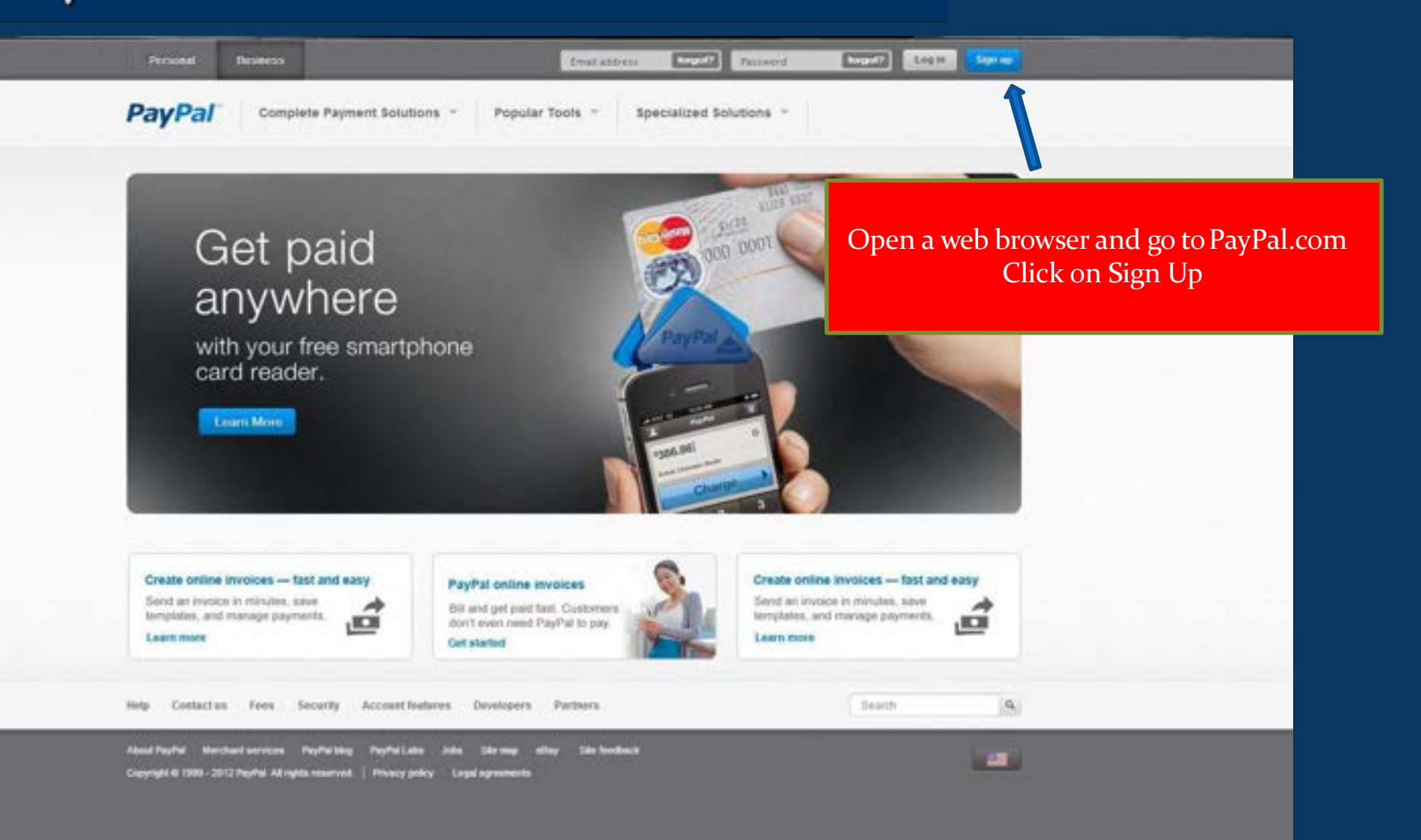

| Create your PayPal account                                 |                                                                     | Secure 🙆                                                                   |  |
|------------------------------------------------------------|---------------------------------------------------------------------|----------------------------------------------------------------------------|--|
| Vour country or region United States Your language Feasure | 1                                                                   |                                                                            |  |
| (Ergean <u>E</u>                                           |                                                                     | Already have a PayPal account? <u>Upprade now</u>                          |  |
| Personal<br>For individuals who shop online<br>GetStated   | Premier<br>For individuals who buy and<br>self online<br>Get@latec. | Business<br>For mechants who use a<br>company or group name<br>Get Blattes |  |
| Learn about <u>for ParPal tess</u>                         | Content in                                                          |                                                                            |  |

# Setting Up Pay Pal Account and Collecting Dues On-Line

| Personal  | Пезанеци |                         | <b>SKYDADPU</b> | nightia net     | Patrivord | Log of              | Sign up     |  |
|-----------|----------|-------------------------|-----------------|-----------------|-----------|---------------------|-------------|--|
| PayPal    | Comple   | ite Payment Solutions 👻 | Popular Tools - | Specialized Sol | utions -  |                     |             |  |
| PayPal Pa | iyments  |                         |                 |                 |           | <b>C</b> Sales: 1-8 | 77-419-6879 |  |

#### Choose a PayPal Payments Solution.

Select the option that's right for you. Don't worry, you can change or upgrade at any time.

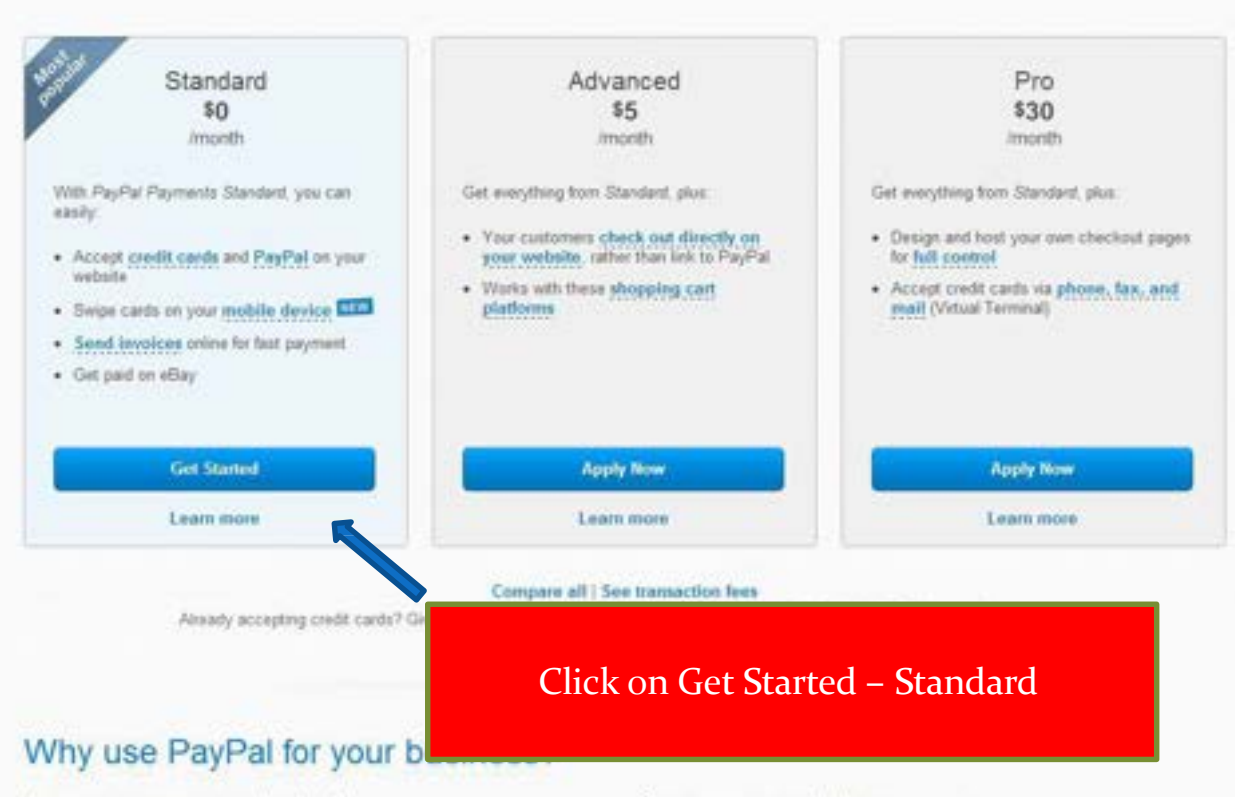

Access your money Instantly

Keep your costs down

# Setting Up Pay Pal Account and Collecting Dues On-Line

#### PayPal

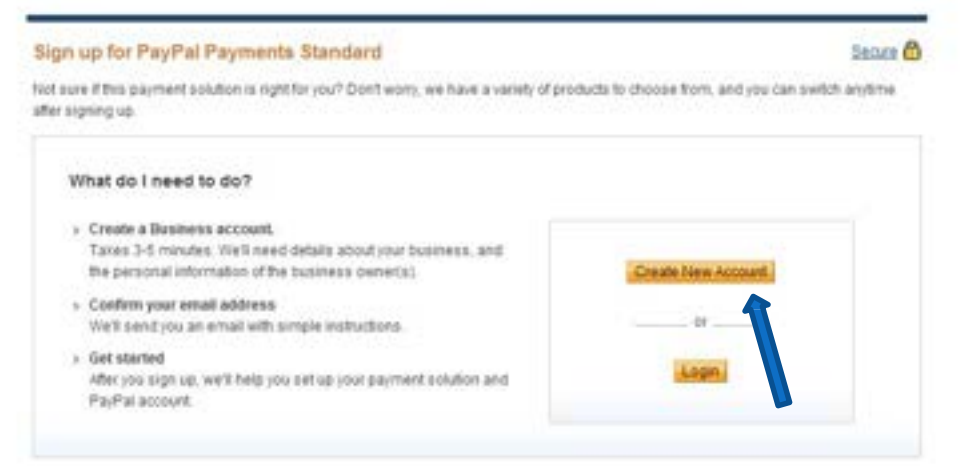

#### Contect Us | Site Feedback H

Copyright @ 1889-2012 PayPac All rights a

#### Click on Create New Account

Most Councils opened a free Pay Pal account to manage their UKnight subscription.

If you have an account already, you can click the link below and go to Page #9.

Skip to Page 9

# Setting Up Pay Pal Account and Collecting Dues On-Line

### PayPal

| Sign up for Business Account                                                                 | Secure 🙆                                                                            |
|----------------------------------------------------------------------------------------------|-------------------------------------------------------------------------------------|
| 1 Accure 2 internation                                                                       |                                                                                     |
| Business information                                                                         |                                                                                     |
| Your online organization<br>Legal business name<br>Knights of Columbus Council 5237          |                                                                                     |
| "Doing business as" name or DBA (uptional) What's the?                                       |                                                                                     |
| Date your business was established<br>mm. www.<br>11 / 1962                                  | Fill Out This Form – This is the top                                                |
| Website URL (uptorul)                                                                        | In terms of volume, every Council is Different.                                     |
| http://                                                                                      | Some Councils Generate Many Thousands of                                            |
| Category Not sure?<br>Religious                                                              | Dollars using their UKnight Website<br>to sell Merchandise On-Line.                 |
| What will your average monthly payment volume be? Not sure?<br>Less than \$5,000 USD         |                                                                                     |
| What will your average transaction amount be? Not sure?<br>\$25 USD-\$50 USD                 | If you are interested we can help<br>you with this too.                             |
| What percentage of your annual revenue will come from online sales? Not sure?<br>75% to 100% |                                                                                     |
| Do you sell on etlay?                                                                        | For now, if you have your Tax Id Number you do not<br>need a Social Security Number |
| Your customer service email address (optional) WHy?                                          |                                                                                     |
| Please provide one of the following:                                                         |                                                                                     |
| Social Security number Whi is this needed?                                                   |                                                                                     |

| Social Security number (We is this needed?                                   |                                     |                                |
|------------------------------------------------------------------------------|-------------------------------------|--------------------------------|
| or<br>Science (1)                                                            |                                     | Here is the Bottom of the Form |
| Pederal tax (D)<br>Organizations with documented 501(c)(3) status get invent | Vanzadion Neel, (Format XXXXXXXXXX) |                                |
| Primary contact information                                                  |                                     |                                |
| Geny S                                                                       | Make sure your tax id is in l       | here                           |
| McGure                                                                       |                                     |                                |
| Business phone<br>Format 555-555-5558)                                       |                                     |                                |
| Dusiness address                                                             |                                     |                                |
| Address line 1                                                               |                                     |                                |
| 715 Cabrini Dr.                                                              |                                     |                                |
| (dress line 2 (optional)                                                     |                                     |                                |
| ay.                                                                          |                                     |                                |
| afayette                                                                     |                                     |                                |
| Rate/2ip<br>CO 💌 80026                                                       | Agree and Continue                  | e                              |
| Nome address                                                                 |                                     |                                |
|                                                                              |                                     |                                |
| By clicking Agree and Conting Selow, I agree to the                          | e terms of the following:           |                                |
| PayPal User Agreement Accy Policy. and Comme                                 | cial Entity Agreement               |                                |
|                                                                              |                                     |                                |

| BertBert                         | Las Out   Hels   Security and Protection   Search                                                                                             | N |
|----------------------------------|----------------------------------------------------------------------------------------------------|---|
| Раураі                           |                                                                                                    |   |
| Congratulations! You'            | ve signed up for a PayPal Business Account                                                                                                    | - |
| You've signed up for PayPal Payr | nents Standard. Use uknight@labriola.com when you log in to PayPal.                                                                           |   |
|                                  | Start setting up your payment solution<br>Our business setup guide can help you get paid, process orders, and more<br>Go to My Business Setup |   |
|                                  | Don't forget to ch & your email<br>You need to continn y Vernail address. We've sent simple instructions to<br>uknight@tabriola.com           |   |
|                                  | Contact Lts to Feedback H<br>Conseight to 1989-3012 Mail A2 rights reserved.                                                                  |   |
| Congratulatio                    | ns! Your Council now has a Pay PalAccount!                                                                                                    |   |
| Now let's get y                  | our new account ready to accept payments by:                                                                                                  |   |
| 1. Associating                   | your Bank Account to Deposit Collected Dues                                                                                                   |   |
| 2. Setting Up t                  | the "Pay Now" Button for your UKnight Site                                                                                                    |   |

| Develop                                     | Looin   Hela   Security and Protection | Search   |
|---------------------------------------------|----------------------------------------|----------|
| PayPal                                      |                                        |          |
| Enter Password                              |                                        | Depart 🖨 |
| Please enter your PayPal password to confer | n your email address.                  |          |
| PayPal Password                             |                                        |          |
|                                             |                                        |          |
| Login                                       |                                        |          |
| Forgot vola                                 |                                        |          |
|                                             |                                        |          |
|                                             |                                        |          |
|                                             | Louin                                  |          |
|                                             | Login                                  |          |
|                                             |                                        |          |

| He Account Send Menor Respect Menor Marchard Services Product                                                                                                    | A Conviron                              |
|----------------------------------------------------------------------------------------------------|-----------------------------------------|
| Oveniew Add Money Withdraw History Resolution Center Ptofile                                                                                                    |                                         |
| My Business Setup                                                                                                    |                                         |
| Welcome to the My Business Setup page. Here you'll find everything you need to set up of ma                                                                                                    | nage your PayPal payment solutions      |
| My payment solution                                                                                                    | Click on Profile and we will get starte |
| Set up my payment solution                                                                                                    |                                         |
| PayPal offers you different ways to get paid. We'll explain your options and help<br>you get stanted.                                                                                          | Start.liow                              |
| Customize my buyer's experience<br>Customize PayPal payment pages, adjust customer senice settings, and much<br>more.                                                                          | Customize                               |
| The name that appears on your buyer's bank statements is:<br>PAYPALNORGHTSCOLU<br>Managing my business                                                                                         |                                         |
| Manage my money                                                                                                    |                                         |
| Link your bank account, lift the initial limits set on your PayPal account, and<br>much more.<br>Initial account limits:<br>Sending limit \$500.00 USD<br>Withdrawal limit/month: \$500.00 USD | Get Money                               |
| Process my orders                                                                                                    |                                         |
| Crolers come in, orders go out. We can help you through the entire process.                                                                                                    | Process Orders                          |

# 

# Setting Up Pay Pal Account and Collecting Dues On-Line

Log Cut Help Security and Protection

Search

### PayPal

| Overvew Add Mosey Withdra<br>My Profile               | w _15 | istory Resolution Center Profil |                                                                     | make certain it is all correct. |
|-------------------------------------------------------|-------|---------------------------------|---------------------------------------------------------------------|---------------------------------|
| My business info<br>Email, address, phone, password,  | •     | Manne                           |                                                                     | Change                          |
| inpre                                                 | Email | (Unconfirmed) 🌾 (Primary)       | Update                                                              |                                 |
| My money<br>Bank accounts, cards, more                | ÷.    | Address                         | (Business)                                                          | Update                          |
| My settings<br>Netfolkina, calenar D. mm              | 2     | Phone                           | (Business)<br>Send and receive <u>mobile payments</u>               | Update                          |
| My selling tools  Getting paid shipping, more         | 2     | Password                        |                                                                     | Change                          |
| Quick links                                           |       | Security questions              | Who was your childhood best firend?<br>Who was your first roommate? |                                 |
| Update Password<br>Update Bank Account<br>Update Card |       | Business information            | Edt my business type, URL, and more .                               | Update                          |
| Update Phone Number                                   |       | Merchant account ID             |                                                                     |                                 |
|                                                       |       | Tax ID sumber                   | Social Security Number                                              | Charge                          |
|                                                       |       |                                 | Individual Taxpayer Identification Number                           | Additte                         |
|                                                       |       |                                 | Employer Identification Number:                                     | AddERA                          |

About Us | Privacy | Eales | Leoal Agreements | Contact Us | Ste Feedback #

Copyright D 1203-2013 PayPal. Al sights reserved. Information about FDIC pass-through insurance

# Setting Up Pay Pal Account and Collecting Dues On-Line

|                                                                                                    |                              | Los.Out   Heis   Securit and Protection                    | Search  |
|----------------------------------------------------------------------------------------------------|------------------------------|------------------------------------------------------------|---------|
| PayPal                                                                                                    |                              |                                                            |         |
| ly Account Send Meney                                                                                                    | Request Money 📕 Herchard Ser | vices Products & Services                                  |         |
| nnew Add Money Withdraw                                                                                                    | History Resolution Center Pr | sfile                                                      |         |
| y Profile                                                                                                    |                              |                                                            |         |
| My business info +                                                                                                    | When yo                      | ou are finished, click on "My                              | Change  |
| ty money                                                                                                    | money"to t                   | ell Pay Pal where you would like                           | Upidate |
| lank accounts, cards, more                                                                                                    |                              | posit the Dues Payments.                                   | Update  |
| Ay settings + Additional colleges + Additional colleges + Additional Colleges + Additional + Additional + Add | If you hav                   | e already linked your Council                              | Update  |
| My selling tools >                                                                                                    | bank acco<br>click           | unt with your Pay Pal account,<br>below to skip to Page 18 | Change  |
| uick links                                                                                                    |                              |                                                            |         |
| plate Estati<br>plate Password<br>plate Bank Account<br>plate Cast<br>plate Cast                                                                                                    |                              | Skip to Page18                                             | Update  |
| Ipdate Phone Number                                                                                                    | Merchant account ID          |                                                            |         |
|                                                                                                    | Tax ID number                | Social Security Number                                     | Charge  |
|                                                                                                    |                              | Individual Taxpayer Identification Number: 1               | Additte |
|                                                                                                    |                              | Employer Identification Number                             | ADDEN   |

About Us | Emacy | Eass | Legal Agreements | Contact Us | Ste Feedback #

Copyright D 1203-2013 PayPal. Al sights reserved. Information about FDIC pass-through insurance

# Setting Up Pay Pal Account and Collecting Dues On-Line

|                                                                                                    |       |                                          | Log Out   Help   Security and                                                    | Protection        | Search          |
|----------------------------------------------------------------------------------------------------|-------|------------------------------------------|----------------------------------------------------------------------------------|-------------------|-----------------|
| PayPal                                                                                                |       |                                          |                                                                                  |                   |                 |
| Account Send Money                                                                                    | Req   | uest Money Merchant Services             | Products & Services                                                              |                   |                 |
| erview Add Money Withdrav                                                                             | N His | story Resolution Center Profile          |                                                                                  |                   |                 |
| y Profile                                                                                             |       |                                          |                                                                                  |                   |                 |
| My business info<br>Email, address, phone, password,<br>more                                          | 3     | Bank accounts                            | I want to pay with my bank, but don't want to exit                               | pose my financial | Add my bank     |
| My money                                                                                              | •     | Debit and credit cards                   | I want PayPal to protect my card number when I                                   | shop online.      | Add my card     |
| Bank accounts, cards, more                                                                            |       | PayPal balance                           | \$0.00 USD                                                                       |                   |                 |
| Notifications, customer ID, more.<br>My selling tools<br>Getting paid, shipping, more.                |       | My preapproved payments                  | Manage the automatic payments, subscriptio<br>plan payments I send to merchants. | Now click or      | n "Add my bank' |
| Quick links                                                                                           |       | More financial settings<br>Merchant fees | Monthly account statements                                                       |                   |                 |
| Ipdate Password<br>Ipdate Bank Account<br>Ipdate Card<br>Ipdate Street Address<br>Ipdate Phone Number |       |                                          |                                                                                  |                   |                 |
|                                                                                                    |       | About.Us   Privace   Eees   L            | ecal Agreements   Contact Us   Site Feedback M                                   |                   |                 |
|                                                                                                    |       | Copyright © 195<br>Information ab        | 9-2012 PayPal. All rights reserved.<br>out FDIC cass-through insurance           |                   |                 |

NIGHT

NTERACTIVE

# Setting Up Pay Pal Account and Collecting Dues On-Line

Search.

|      |            |        |        |             | _ |
|------|------------|--------|--------|-------------|---|
| 1 14 | and in the | 1 · C. | a      | <br>        |   |
| 1 23 |            | 1 G    | EL.(C) | <br>B. T.L. | - |
|      |            |        |        | <br>        |   |

|                                                                                                    |         | 10.00 | <br>and the second                                                                                                    |  |
|----------------------------------------------------------------------------------------------------|---------|-------|----------------------------------------------------------------------------------------------------|--|
| 10000                                                                                                    | 23 F.L. | -     |                                                                                                    |  |
| a processo de la composición de la composición de la composicinde la composición de la composición de la composición de |         |       | <br>and the second second sec |  |
|                                                                                                    |         |       |                                                                                                    |  |

PayPal

**NTERACTIVE** 

#### Link your bank account

Secure Transaction

Your financial security is our top priority. We don't expose your financial information when you pay. And we will notify you by email whenever you use this bank account with PayPal.

Les Out

| ۰.  |    |    |      |   |      |     |   |
|-----|----|----|------|---|------|-----|---|
| - 4 | π. | Ch | i.e. | ÷ | te i | n   | n |
|     |    | -  | ÷    | ~ | ~    | • 1 | ы |

NIGHT

C Savings

| Pay by Tex                                                         | I                                             |                                                              |
|--------------------------------------------------------------------|-----------------------------------------------|--------------------------------------------------------------|
|                                                                    |                                               |                                                              |
| 10                                                                 |                                               |                                                              |
| 4 123456789 4                                                      | 0012345670 **                                 | 1001                                                         |
| Develop successo                                                   | A count purchas                               |                                                              |
| (8 digits)                                                         | (3-17 dipits)                                 |                                                              |
|                                                                    |                                               |                                                              |
| Performance and                                                    |                                               |                                                              |
|                                                                    | 1                                             |                                                              |
| This bank account w                                                | come the detail                               | it payment method i                                          |
| This bank account w<br>payment. <u>View Pa</u>                     | come the detail                               | it payment method i<br>payment method rij                    |
| This bank account w<br>payment. <u>View Pa</u><br>Continue. Cance  | Come the default<br>policies and your         | it payment method i<br>payment method ry                     |
| This bank account w<br>payment. <u>View Pay</u><br>Continue. Cance | Excome the default<br>policies and your<br>et | il payment method i<br>payment method ry                     |
| This bank account w<br>payment. <u>View Pay</u><br>Continue. Cance | Come the deta.                                | it payment method is payment method is<br>About Us   Contact |

This is where you will add your Council Bank Account so that funds collected through this account can be transferred quickly and easily to your Council Bank Account.

If you do not have the numbers with you we can still set up the Pay Now Buttons, but you will have to do this eventually so that you can transfer funds to your Bank Account.

Assuming you do have the numbers, enter them now and click "Continue" and see how you will be verified as the true owner of this account.

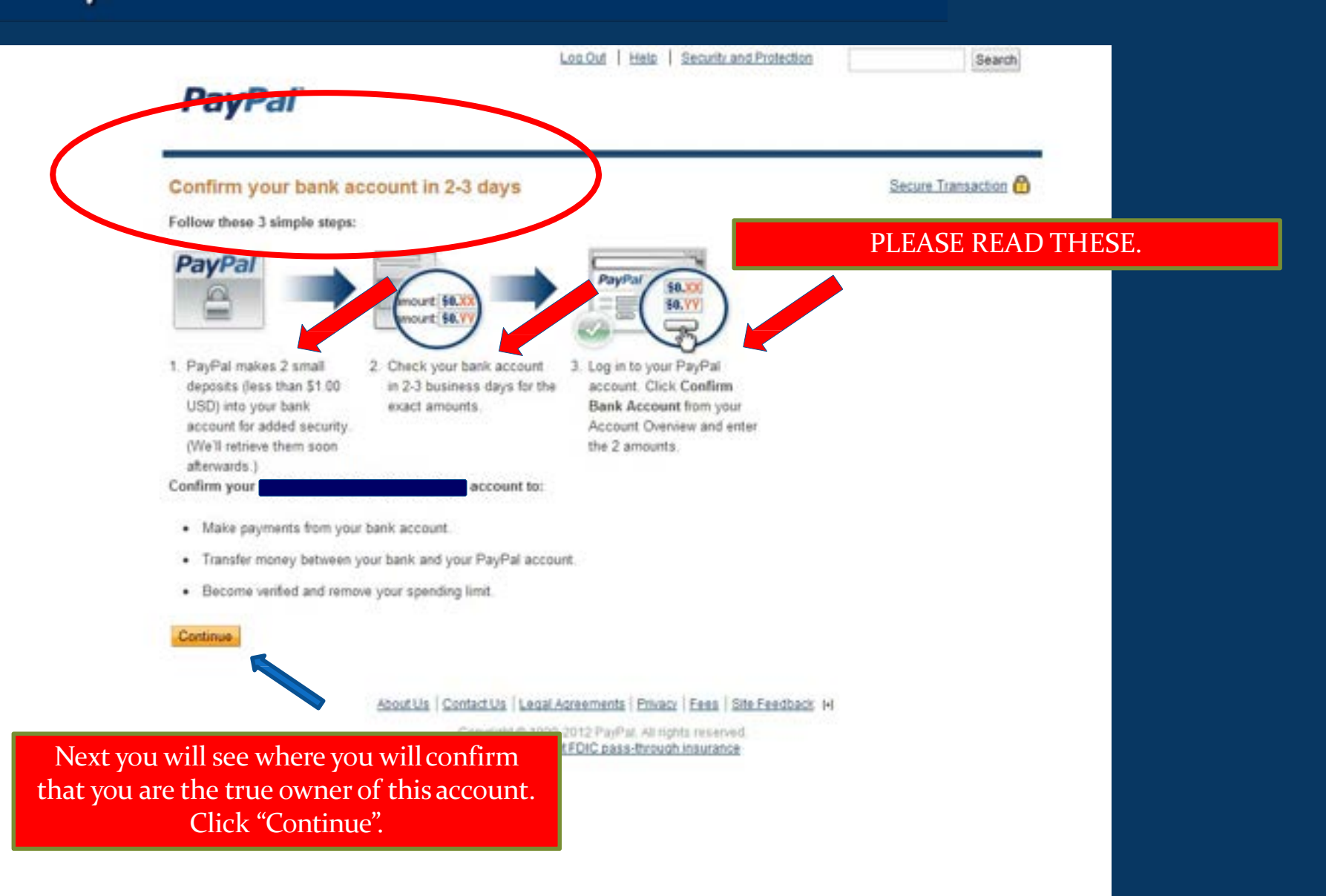

# Setting Up Pay Pal Account and Collecting Dues On-Line

| Log Cut   Help                                                                                                    | Security and Protection Search                                                                                                    |
|----------------------------------------------------------------------------------------------------|----------------------------------------------------------------------------------------------------|
| PayPal                                                                                                    |                                                                                                    |
| My Account Send Money Request Money Merchant Services<br>Overview Add Money Withdraw History Resolution Center Profile     | Products & Services                                                                                                    |
| Bank account                                                                                                    | Back to My Profile                                                                                                    |
| Bank account                                                                                                    | Status 🔽                                                                                                    |
| Checking                                                                                                    | Primary<br>Unconfirmed<br>Confirm                                                                                                    |
| Bernave                                                                                                    |                                                                                                    |
| Add Bank                                                                                                    | Eres   Site Freedback IH                                                                                                    |
| If you would like to add another bank to the account, you would click on "Add Bank" and go through the same process again. | DO NOT CLICK NOW - Important to<br>remember this page because when you see<br>those deposits go into your account, this is<br>where you will click to "Confirm". |
|                                                                                                    |                                                                                                    |

| Log Out   Help   Se                                                                                                    | curity and Protection Search          |
|----------------------------------------------------------------------------------------------------|---------------------------------------|
| PayPal                                                                                                    |                                       |
| My Account Send Money Request Money Merchant Services<br>Oveniew Add Money Withdraw History Resolution Center Profile   | Products & Services                   |
| Bank account                                                                                                    | Dack to My Profile                    |
| Bank account                                                                                                    | Status 🖬                              |
| Checking                                                                                                    | Primary<br>Unconfirmed<br>Confirm     |
| If you do not have another bank to add, just                                                                            | If you do not have another bank to ad |
| CIECK OIT DACK to IVIY FTOTHE.<br>Ceautisht & 1998-2012 PayPal. All rights a<br>Information about FDIC page-through ing |                                       |
|                                                                                                    |                                       |
|                                                                                                    |                                       |
|                                                                                                    |                                       |
|                                                                                                    |                                       |
|                                                                                                    |                                       |
|                                                                                                    |                                       |

# Setting Up Pay Pal Account and Collecting Dues On-Line

|                                                                                                    |      |                                 | Log Out   Help   Security and Protection                                                            | Search      |
|----------------------------------------------------------------------------------------------------|------|---------------------------------|----------------------------------------------------------------------------------------------------|-------------|
| PayPal                                                                                                    |      |                                 |                                                                                                    |             |
| My Account Send Money                                                                                                    | Req  | uest Money Merchant Services    | Products & Services                                                                                 |             |
| Overview Add Money Withdrav                                                                                                    | N Hi | story Resolution Center Profile |                                                                                                    |             |
| My Profile                                                                                                    |      |                                 |                                                                                                    |             |
| My business info<br>Email, address, phone, password,<br>more.                                                                        | 3    | Bank accounts                   | I want to pay with my bank, but don't want to expose my financial                                   | Add my bank |
| My money<br>Bank accounts, cards, more.                                                                                              | •    | Next, click on "N               | My settings"                                                                                        | Add my card |
| My settings<br>Notifications, customer ID, more.                                                                                     |      |                                 |                                                                                                    | More 👻      |
| My selling tools<br>Getting paid, shipping, more                                                                                     |      | My preapproved payments         | Manage the automatic payments, subscriptions, and installment<br>plan payments I send to merchants. | Update      |
|                                                                                                    |      | More financial settings         |                                                                                                    |             |
| Quick links<br>Update Email<br>Update Password<br>Update Bank Account<br>Update Card<br>Update Street Address<br>Update Phone Number |      | Merchant fees                   | Monthly account statements                                                                          |             |

KNIGHT NTERACTIVE

# KNIGHT

# Setting Up Pay Pal Account and Collecting Dues On-Line

| PayPal                                                                             |                                                                       | Les Cut   Helk   Security and Postecter                                                                                   | Search                            |
|------------------------------------------------------------------------------------|-----------------------------------------------------------------------|----------------------------------------------------------------------------------------------------|-----------------------------------|
| Ny Account Send Money Re<br>Overview Add Money Withdraw                            | specif Money Merchant Services P<br>History Resolution Center Profile | roducta & Services                                                                                                    |                                   |
| My Profile                                                                         |                                                                       |                                                                                                    |                                   |
| My business info ><br>Email, address, phone, password, more                        | Account type                                                          | Business                                                                                                    | Close account                     |
| My money Park accounts, canta, mans                                                | My checkout settings<br>Digital goods at checkout                     | Manage payment settings for small amount transactions with<br>merchants that do not require shipping                      | Update                            |
| My settings  Natifications, customer ID, nore.                                     | Mobile checkout settings                                              | Change automatic login and checkout settings for your mobile devices.                                                     | Ubdate                            |
| Setting part, shipping, norm.                                                      | Mobile devices and push notifications                                 | Link my mobile phone to my PayPal account.                                                                                | Update                            |
| Quick links<br>Update Email<br>Update Password                                     | Notifications.                                                        | Send me alerts when I change my account information, or when I have discounts or special offens.                          | Update                            |
| Update Bank Account<br>Update Card<br>Update Street Address<br>Update Phone Number | Customer Service ID                                                   | Social Security Number<br>When you call Customer Service, we'll ask you to confirm your alweity<br>using this account who | Again, many options to consider   |
|                                                                                    | Manage users                                                          | Add additional users to my account.                                                                                       | later. For now, we are just going |
|                                                                                    | Security key                                                          | Add an extra layer of security to my account with a PayPal Security Key.                                                  | to check your time zone.          |
|                                                                                    | Preferred Sites                                                       | Share PayPal account information with other websites.                                                                     | Change                            |
|                                                                                    | Preferred language                                                    | English                                                                                                    | Locare                            |
|                                                                                    | Time zone                                                             | (GMT-07:00) Mountain Time (Deriver: Boles)                                                                                | Update                            |
|                                                                                    |                                                                       |                                                                                                    |                                   |

Aboutile Enlary Fees LeastAgreements Contactile Steffeetback H

Capyright @ 1999-2012 PayPal. All rights reserved. Information about FOIC pass-through insurance

# Setting Up Pay Pal Account and Collecting Dues On-Line

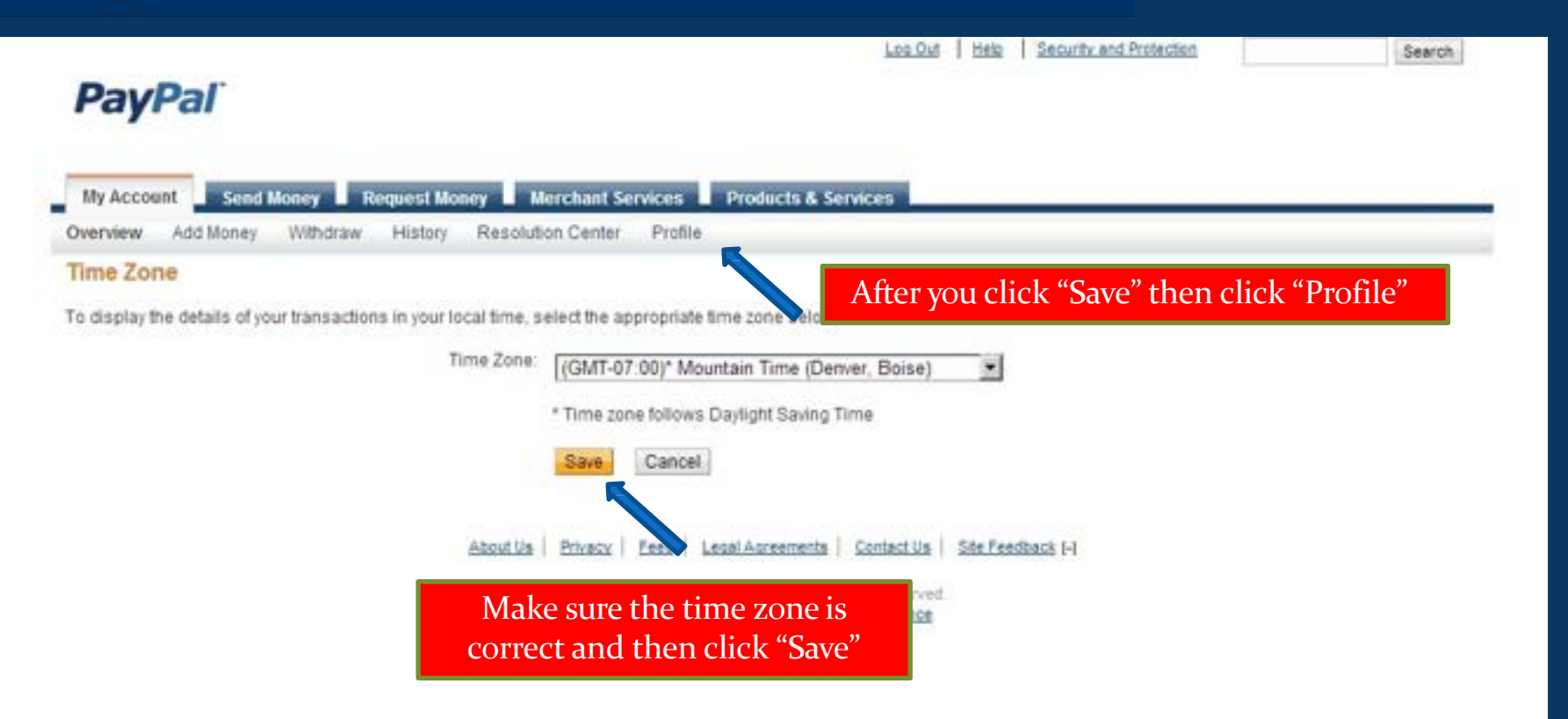

NIGHT

INTERACTIVE

KNIGHT

# Setting Up Pay Pal Account and Collecting Dues On-Line

|                                                                                               |                                                   | Les.Cut   Helk   Security, and Postection                                                                                   | Search        |
|-----------------------------------------------------------------------------------------------|---------------------------------------------------|----------------------------------------------------------------------------------------------------|---------------|
| PayPal                                                                                        |                                                   |                                                                                                    |               |
| Ily Account Send Money Req                                                                    | west Money Merchant Services Pr                   | oducts & Services                                                                                                    |               |
| erview Add Woney Withdraw H                                                                   | istory Resolution Center Profile                  |                                                                                                    |               |
| A L LOUID                                                                                     |                                                   |                                                                                                    |               |
| My business info +<br>Email address, phone password, more                                     | Account type                                      |                                                                                                    | Close appoint |
| My money P<br>Baril accounts, canta, more                                                     | My checkout settings<br>Digital goods at checkout | click on "My selling tools"                                                                                                 | Update        |
| My settings + Notificators, customer D, nors.                                                 | Noblie checkout settings                          | Change automatic login and checkout settings for your mobile devices.                                                       | Update        |
| My selling tools<br>Detrog part, shipping, more,                                              | Mobile devices and push notifications             | Link my mobile phone to my PayPal account                                                                                   | Update        |
| Dulck links<br>Iodate Ernal<br>Iodate Plassword                                               | Rotifications                                     | Send me alerts when I change my account information, or when I have discounts or special offers.                            | Update        |
| Jodale Blank Account<br>Jodale Street Address<br>Jodale Street Address<br>Jodale Fhone Number | Customer Service ID                               | Social Security Number<br>When you call Customer Service, we'll ask you to confirm your identity<br>using this account only | Update        |
|                                                                                               | Manage users                                      | Add additional users to my account.                                                                                         | Get started   |
|                                                                                               | Security key                                      | Add an extra layer of security to my account with a PayPal Security Key.                                                    | Oet started   |
|                                                                                               | Preferred Sites                                   | Share PayPal account information with other websites.                                                                       | Change        |
|                                                                                               | Preferred language                                | English                                                                                                    | Update        |
|                                                                                               | Time zone                                         | (GMT-07.00) Nouritain Time (Derver, Bolae)                                                                                  | Update        |

About 2a | Etwacy | Fees | Least Aurements | Contact 2a | Ste Feedback 14

Capyright © 1990-2012 PepPal. All rights reserved. Information about FOC asses Pursual Insurance.

# Setting Up Pay Pal Account and Collecting Dues On-Line

|                                                            |                                  | Los Quit   Hels   Security and Protection                                                                      | Search      |
|------------------------------------------------------------|----------------------------------|----------------------------------------------------------------------------------------------------|-------------|
| PayPal                                                     |                                  |                                                                                                    |             |
|                                                            |                                  |                                                                                                    |             |
| My Account Send Money Roo                                  | west Money Merchant Services     | Products & Services                                                                                            |             |
| Overview Add Money Withdraw I                              | Hatory Resolution Center Profile |                                                                                                    |             |
| lly Profile                                                |                                  |                                                                                                    |             |
| My business info ><br>Enal. address, plane, password, rece | My business setup                | Cool tools to help boost my business.                                                                          | Get started |
| My money +                                                 | ellay ID                         | Link my eBay ID to my PayPal account                                                                           | Update      |
| Bark accounts, cards, more                                 | Setting online                   |                                                                                                    |             |
| My settings +                                              | PayPal buttons                   | Manage my payment buttons.                                                                                     | update      |
| My selling tools                                           | Credit card statement have       | figme of my business as it appears on customer cand statements.                                                | Update      |
| Getting paid, slipping, more.                              | Sales lax                        | Set up sales tares for multiple regions.                                                                       | Wpdate .    |
| Quick Take                                                 | Custon payment pages             | Set up PayPal payment pages to look like my website                                                            | Update      |
| Update Email                                               | Website preferences              | Bring costomers tack to my website after they pay with PayPal.                                                 | Opdate      |
| Update Password<br>Update Bark Account<br>Update Card      | API access                       | Manage API credentials to integrate my PayPal account with my<br>online store or shopping cart.                | Table       |
| Update Phone Number                                        | invoce templates                 | Create and manage my invoices.                                                                                 | Update      |
|                                                            | Getting paid and managing my     | y righ                                                                                                    |             |
|                                                            | My automatic payments            | Manage the subscriptions, automatic payments, and installment<br>plans that i other my customers.              | update      |
|                                                            | instant payment notifications    | integrate PayPal payment notifications with my website.                                                        | Update      |
|                                                            | Managing rak and fraud           | Create and edit controls that let me automatically accept or<br>decline certain types of payments.             | Update      |
|                                                            | Block payments                   | Limit payments, add instructions, and more.                                                                    | Update      |
|                                                            | Customer service message         | Create a personalized message for customer dispides                                                            | Tpdate      |
|                                                            | 😑 Shipping my itema              |                                                                                                    |             |
|                                                            | Shoping preferences              | i ship from: 715 Cabrini Dr., lafayete, CO.,<br>Marage my shopping carters, labela, and more                   | tradate     |
|                                                            | Shopping calculations            | Create unique shipping methods and pricing for each of my<br>customers.                                        | Update      |
|                                                            | More setting tools               |                                                                                                    |             |
|                                                            |                                  | The second second second second second second second second second second second second second second second s |             |

Many great things on this page. But for now, the one thing you leed to do is make sure that your members recognize the charges hat come through on bank and credit card statements.

So click on "Update" next to "Credit card statement name"

### Setting Up Pay Pal Account and Collecting Dues On-Line

#### PayPal

.

| And Meney Request Novey Members Services Products & Services<br>Add Novey Wittens Harby Resolutor Center Profile                                                                                                    |                                                                                                    |
|----------------------------------------------------------------------------------------------------|----------------------------------------------------------------------------------------------------|
| Payment Receiving Preferences         Base is the Partie           Boxer instruction to unlike<br>terms on sustainey limits and examinets         Boxer instruction           Boxer instruction         Boxer instruction to unlike<br>terms on sustainey limits and examinets           Boxer Reynams to the terms not sold on effay from U.B. users who do not provide a confirmed address<br>C. Yee<br>@ No.<br>C. Ano time                                                                                                    | Again - many options on this page, but fo<br>now you can ignore all but the very botton<br>As you become more familiar with the<br>options and possibilities you may want to<br>revisit these pages again later. |
| Book tay want to me in a currency i do not hod.<br>( Yee<br>No. accept them and convert them to U.S. Dollars<br>( Ank the<br>Book accelerated payments.<br>The may areat accelerated payments by blocking duplicate invices IDs<br>( Ank the<br>Book accelerated payments.<br>( No. allow multiple payments partmoles (C)<br>( No. allow multiple payments partmoles (C)<br>Book apprents from users who<br>( Indexis payments from the Pay Anyone subtatio of the Band Money tat.<br>( Indexis payments from the Pay Anyone subtatio of the Band Money tat.<br>( Indexis payments from the Pay Anyone subtatio of the Band Money tat.<br>( Indexis payments from the Pay Anyone subtatio of the Band Money tat.<br>( Indexis payments from the Pay Anyone subtatio of the Band Money tat.<br>( Indexis payments from the Pay Anyone subtatio of the Band Money tat.<br>( Indexis payments from the Pay Anyone subtatio of the Band Money tat.<br>( Indexis payments from the Pay Anyone subtatio of the Band Money tat.<br>( Indexis payments from the Pay Anyone subtatio of the Band Money tat.<br>( Indexis) ( Indexis) ( Indexis and Indexis thereines from all existence payments except wither. Mottle: You may not<br>toos access payments on edge.<br>( Payment Bay. ( Indexis account users under 12) years with<br>Book payments from Budant account users under 12 years with |                                                                                                    |
| No, allow payments from all Buttert account users                                                                                                    | We will enlarge this portion of the page<br>to make it easier to see.                                                                                                    |
| States on Substantial Party and Contractions           The Credit Card Statement Name is the name that will appear on your substantian's credit out of where.           The same sam be 11 appearument characters in length, including spaces.           The same payments, the name can be extended to 18 appearument characters are engly, including spaces.           Credit Card Statement Name:           Credit Card Statement Name:           (11 Character Maximum)           (12 Character Maximum)                                                                                                    |                                                                                                    |

# Setting Up Pay Pal Account and Collecting Dues On-Line

#### PayPal

|                 | Book payments<br>Bover instructors to seller |    |
|-----------------|----------------------------------------------|----|
|                 |                                              |    |
| E-11010-10110-1 |                                              | 11 |
|                 |                                              |    |

Hatory Payment Receiving Preferences

#### Name on customers' credit card statements

Withdaw

The Credit Card Statement Name is the name that will appear on your customers' cr

The name can be 11 alpha-numeric characters in length, including spaces.

For some payments, the name can be extended to 19 alpha-numeric characters in le Learn More

This is where you determine what shows up on the credit card and bank statements when transactions occur through this account. You can put whatever you like within the allowable parameters. As you see we chose "KOFC5237"

| Credit Card Statement Name:                                                                                                 | (11 Character Maximum)<br>(19 Character Maximum) |
|----------------------------------------------------------------------------------------------------|--------------------------------------------------|
|                                                                                                    | Save Cancel                                      |
| E Payment by                                                                                                    |                                                  |
| Book payments from Budien account users under 12 years old.<br>C Nes<br>C No. allow payments from all Budient account users |                                                  |
| Book mathematics in other                                                                                                   |                                                  |
| Display, "Add Instructions to Seller" text input l'est.<br>C. Yes<br>@ No.                                                  |                                                  |
| time in nationer multi and anoteria                                                                                         |                                                  |
| The Credit Card Statement Name is the name that will appear on your subtomers' credit card assements.                       | Enter what you like and click Save               |
| The name can be 11 apro-numeric characters in length, including spaces.                                                     |                                                  |
| For some payments, the name can be extended to 18 alpha-numeric characters in length, including agapter.<br>Lasts More      |                                                  |
| Credit Card Statement Name: [11 Character Moumum] Extended Credit Card Statement Name: [12 Character Moumum]                |                                                  |

Tere .

Back to My Profile

| PayPal                                                        |                                  |                                                                                                    | warsh       |
|---------------------------------------------------------------|----------------------------------|----------------------------------------------------------------------------------------------------|-------------|
| My Account Seed Money R                                       | equest lioney Bierchant Services | Products & Services                                                                                |             |
| Overview Add Money Withdraw.                                  | History Resolution Center Total  | ,                                                                                                  |             |
| ly Profile                                                    |                                  |                                                                                                    |             |
| You have successfully change                                  | ed your preferences.             | Now – Click Merchant Servi                                                                         | ces         |
| My business info a<br>trial, address, phone, passivered, more | My business setup                | Cost toost to help bools my business.                                                              | Get started |
| My money                                                      | ellay 10                         | Link my eBay ID to my PayPal account.                                                              | Update      |
| Derk accounts, cards, nore.                                   | Selling online                   |                                                                                                    |             |
| My settings >                                                 | PayPal buttons                   | Manage my payment buttons                                                                          | Update      |
| My selling tools >                                            | Credit card abatement name       | Name of my business as it appears on customer card statements (                                    | Update      |
| Gefang peld, shipping, recre                                  | Seles lax                        | Det up sales taxes for multiple regions.                                                           | Update      |
| Quick links                                                   | Custom payment pages             | Set up PayPal payment pages to took like my website.                                               | Update      |
| Update Email                                                  | Website proferences              | Bring customers back to my website after they pay with PayPal.                                     | Update      |
| Update Factoria<br>Update Bank Account<br>Update Grad         | API access                       | Manage API credentials to integrate my PayPal account with my<br>online store or abopping cart.    | Update      |
| Update Phone Number                                           | Invoice templates                | Create and manage my involces.                                                                     | Update      |
|                                                               | Getting paid and managing m      | утаа                                                                                               |             |
|                                                               | Wy automatic payments            | Manage the subscriptions, automatic payments, and installment<br>plans that I offer my customers   | Update      |
|                                                               | instant payment rotifications    | Integrate PayPal payment notifications with my website.                                            | Update      |
|                                                               | Wanaging rail and fraud          | Create and edit controls that let me automatically accept or<br>decline certain types of payments. | Upidate     |
|                                                               | Block payments                   | Limit payments, add instructions, and more.                                                        | Update      |
|                                                               | Custamer service message         | Create a personalized message for customer disputes.                                               | Update      |
|                                                               | Shipping my items                |                                                                                                    |             |
|                                                               | Shoping preferences              | Lattig from: 715 Cabrini Dr., tatayetta, CO.,<br>Nanagar ny shaping carriera, labala, and mina     | Update      |
|                                                               | Shipping carculations            | Create unique shipping methods and pricing for each of my<br>customers.                            | Update      |

## Setting Up Pay Pal Account and Collecting Dues On-Line

| My Account Send Moxey Request Mo<br>Overview Add Moxey Withdraw History    | Resolution Center Profile                                | utis & Services                                                                                                    |   |
|----------------------------------------------------------------------------|----------------------------------------------------------|----------------------------------------------------------------------------------------------------|---|
| My Payment Solution: PayPal Pa<br>However you do business, PayPal gets you | ayments Standard<br>paid. Explore all you can do with yo | our account tellow                                                                                                    |   |
| Accept payments or                                                         | n your website                                           | Quick links                                                                                                    |   |
| Create<br>payment buttons<br>for your website                              | Connect<br>PayPal to your<br>shopping cart               | Impared Edition Contract     Manage multiplicat     Tools and settings     Customers multiplicate contract     Manage where     Finders multiplicate     Finders multiplicate |   |
| Other popular pays                                                         | ment options                                             | Get ParPallozza for multitle                                                                                                    | _ |
| Send invoices<br>online                                                    | et We wi                                                 | ll create a "Pay Now" Button                                                                                                    |   |
| Swipe cards on                                                             | Get your PayPal                                          |                                                                                                    |   |

#### Want more control over your customers' checkout experience?

#### PayPal Payments Advanced \$5/month

Get everything shown above, plus the added benefit of having your customers check out directly on your website, rather than tion to PayPal. Learn more

#### PayPal Payments Pro \$30/month

Get everything shown above, plus design/host your own checkout pages for full control and accept credit cards via phone, fae, and mail (Virtual Terminal) Learn more

#### Aboutila Contactila Leus Agreements Privace Free Statesmark H

Copyright © 1995-2012 PayPal, A&rights reserved.

# Setting Up Pay Pal Account and Collecting Dues On-Line

| Leadut 1 their                                                                   | Bearth and Protection Bearch                                                                                    |
|----------------------------------------------------------------------------------|----------------------------------------------------------------------------------------------------|
| PayPal                                                                           |                                                                                                    |
| My Account Send Honey Request Money Merchant Services                            | Products & Services                                                                                             |
| Overview Add Money Withdraw History Resolution Center Prof                       | the second second second second second second second second second second second second second second second se |
| reate PayPal payment button                                                      |                                                                                                    |
| ayPal payment buttons are an easy way to accept payments. Check the PayPal       | I Payments Standard Overview for more information.                                                              |
| se this page to customize your button and create the HTML you'll need to copy a  | and paste into your website. Learn more                                                                         |
| laving trouble viewing this page?                                                |                                                                                                    |
| Step 1: Choose a button type and enter your payment details                      |                                                                                                    |
|                                                                                  |                                                                                                    |
| Choose a button type                                                             | Which buffen alreadd1 choose?                                                                                   |
| Buy New 🔄                                                                        | In this circle are the tools to set up avariable                                                                |
| Note: Go to Mix saved budgets to create a new budget similar to an exciting one. | monu of donation and duog. To greate the                                                                        |
| item name item ID (colonal) vitada in                                            | menu of donation and dues. To create the                                                                        |
| Annual Dues                                                                      | code for this more elaborate option, stop                                                                       |
| Pire Catterry                                                                    | here and open instruction set:                                                                                  |
| 35.00 Lines in first manufactors?                                                | UKnight On Line Dues Collection                                                                                 |
|                                                                                  | OKINGIL OII-LINE DUES CONECTION                                                                                 |
| Customize button                                                                 | Dues plus Donations. *coming soon                                                                               |
| C Add dop-down menu with price/option Example                                    |                                                                                                    |
| C Add drop-down menu Example                                                     | Or if you like just give it a try                                                                               |
| C Add text field Example                                                         |                                                                                                    |
| Customize feat or appearance voltanial)                                          | It is really quite easy.                                                                                        |
| E PauPal button                                                                  |                                                                                                    |
|                                                                                  |                                                                                                    |
| Ose smaller oution     Provide could could been                                  |                                                                                                    |
| <ul> <li>Crapity Credit Card legits</li> </ul>                                   |                                                                                                    |
| Country and language for button                                                  |                                                                                                    |
| Prozesteren - Colleau T                                                          |                                                                                                    |
| Select botton text                                                               |                                                                                                    |

.

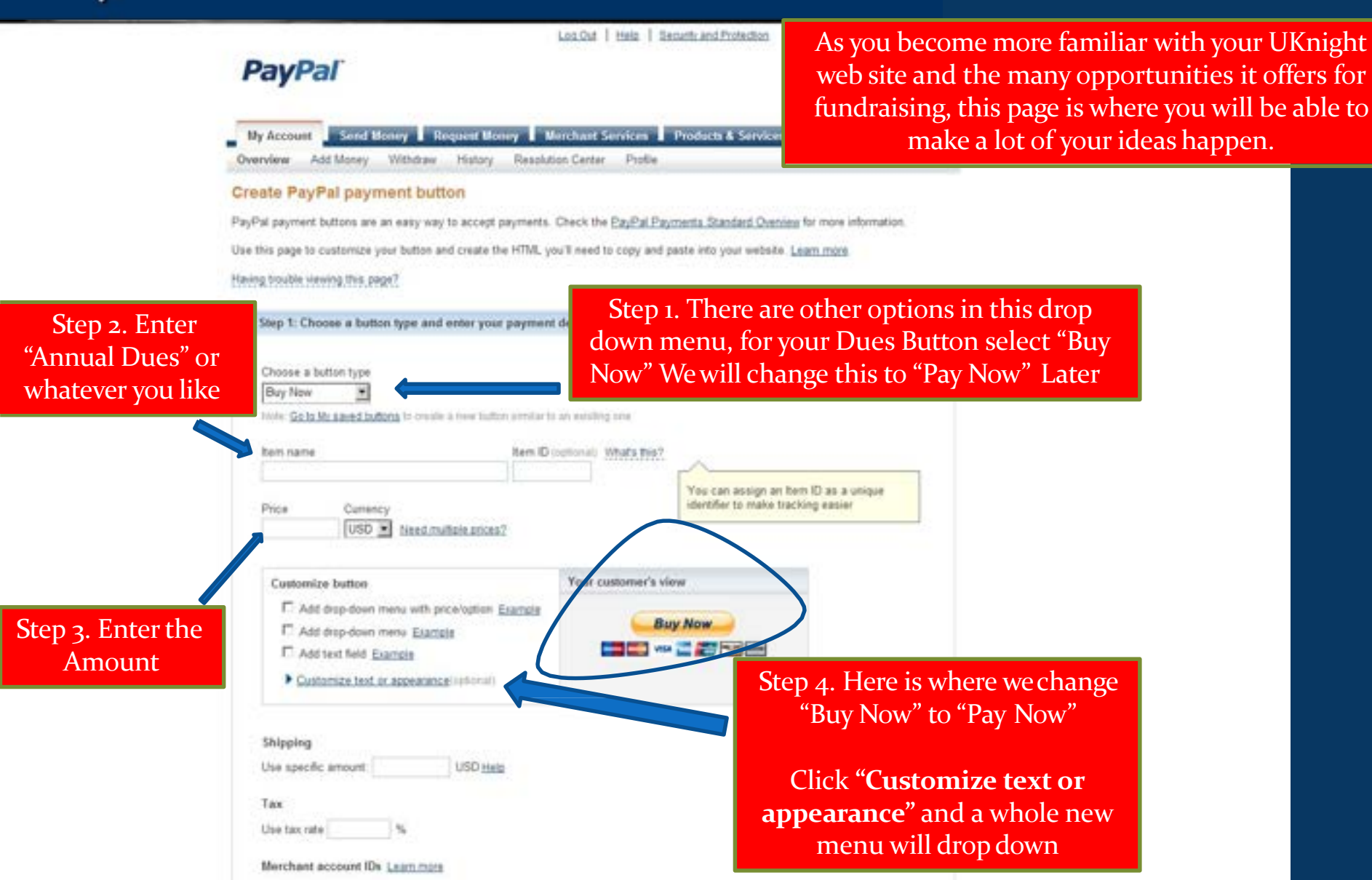

### NIGHT NTERACTIVE

to

|                                | Log.Out   Help   Security and Protection Search                                                                                                    |  |
|--------------------------------|----------------------------------------------------------------------------------------------------|--|
|                                | PayPal                                                                                                    |  |
|                                | My Account Send Money Request Money Merchant Services Products & Services<br>Overview Add Money Withdraw History Resolution Center Prolite                                                                                                    |  |
|                                | Create PayPal payment button                                                                                                    |  |
|                                | PayPal payment buttons are an easy way to accept payments. Check the PayPal Payments Standard Overview for more information.                                                                                                    |  |
|                                | Use this page to customize your button and create the HTML you'll need to copy and paste into your website. Learn more                                                                                                    |  |
|                                | Having trouble viewing this, page?                                                                                                    |  |
|                                | Step 1: Choose a button type and enter your payment details                                                                                                    |  |
|                                | Choose a button type  Buy Now  Choose a button to the second of the second of the seco |  |
|                                | Annual Dues Price Currency                                                                                                    |  |
| This menu wi<br>to say "Pay No | ill enable you to change the "Buy Now" button<br>w" - Scroll down to the lower part of thepage                                                                                                    |  |
| <b>→</b> _                     | I Add drop-down menu with proceleption Example I Add drop-down menu Example I Add text field Example Support for appearance/contonul) I PayPal button I Use smaller button I Display credit card logos Output of the second button                                                                                                    |  |

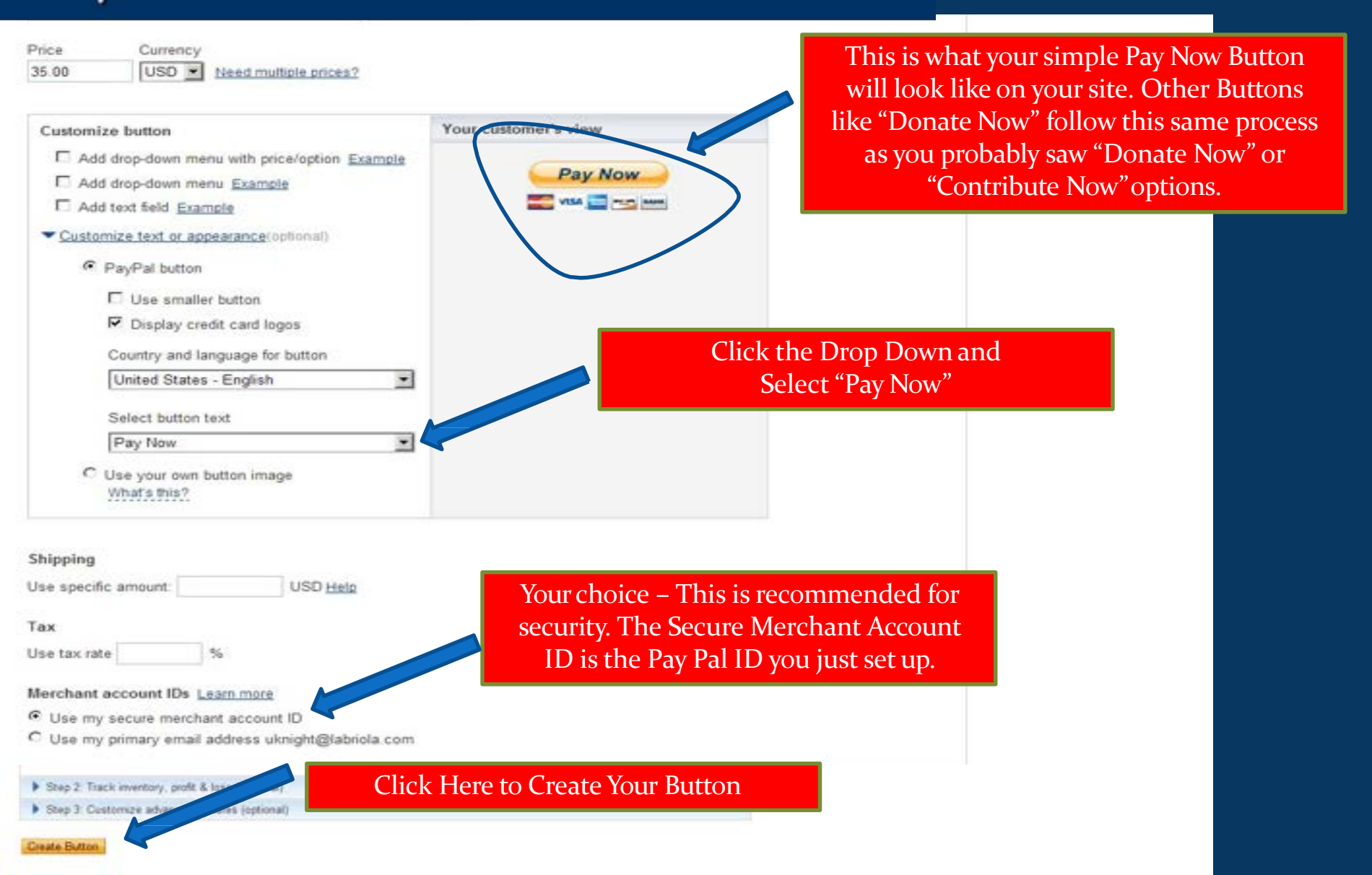

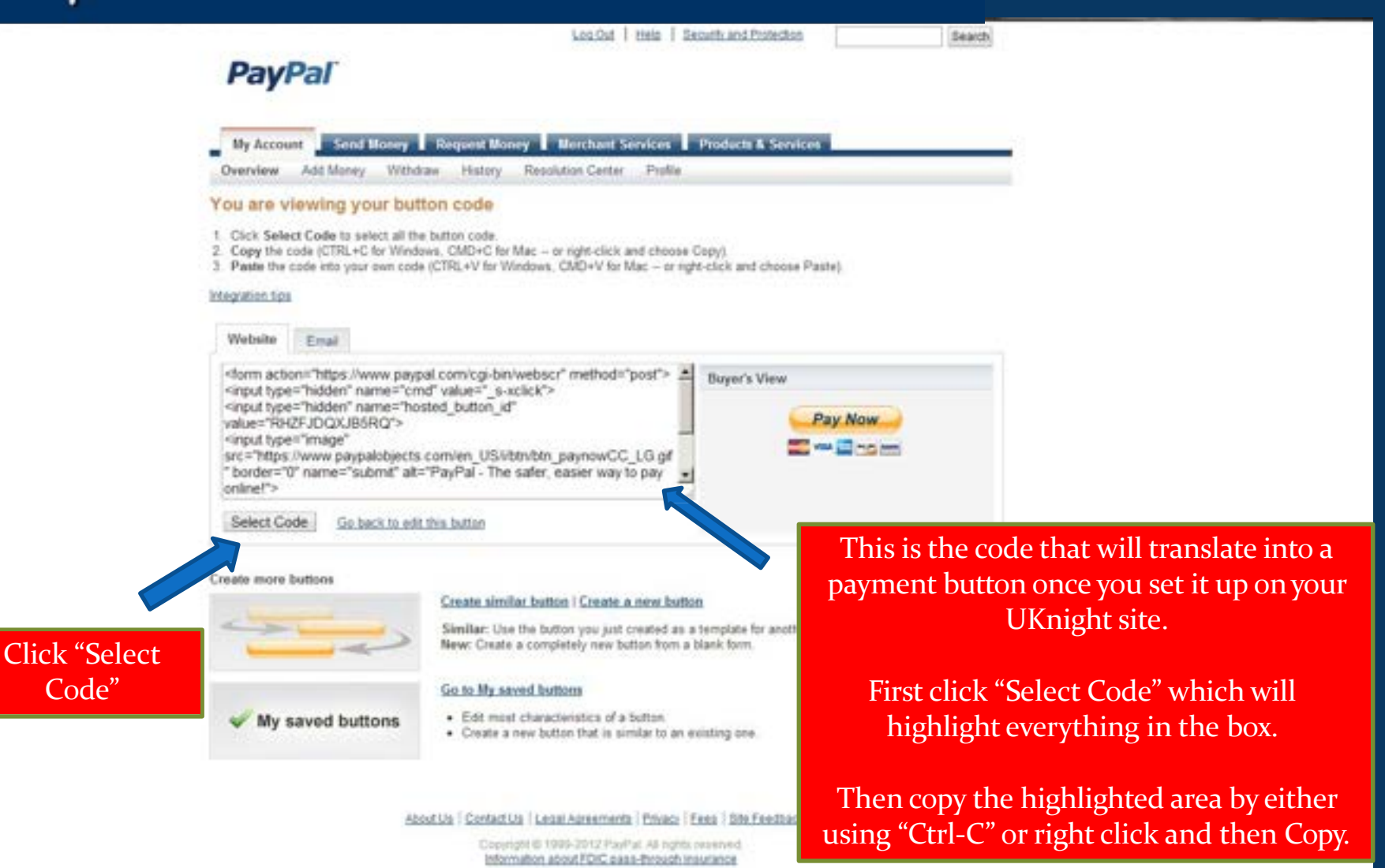

## Setting Up Pay Pal Account and Collecting Dues On-Line

| Ne Home Inse                                             | 요 7 년 1후<br>et Page Layout References Mailings Review View                                                                                                    | Document2 - Microsoft Wor       | rđ          |
|----------------------------------------------------------|----------------------------------------------------------------------------------------------------|---------------------------------|-------------|
| A Cut<br>Ra Copy<br>Paste<br>Format Painter<br>Clipboard | Calibri (Body)       11       A*       A*       No       III       III       A*       A*       III       III       III       III       III       III       III       III       III       III       III       III       III       III       III       IIII       IIII       IIII       IIII       IIII       IIII       IIII       IIIII       IIIIIIIIII       IIIIIIIIIIIIIIIIIIIIIIIIIIIIIIIIIIII | LaBbCc AaB 4<br>feading 2 Title | la B<br>Sut |
|                                                          |                                                                                                    |                                 |             |
|                                                          | <form action="https://www.paypal.com/cgi-bin/webscr" method="post"></form>                                                                                                    |                                 |             |
|                                                          | <input name="hosted_button_id" type="hidden" value="RHZFJDQXJB5RQ"/>                                                                                                    |                                 |             |
|                                                          | <input <br="" src="https://www.paypalobjects.com/en_US/i/btn/btn_paynowCC_LG.gif" type="image"/> border="0" name="submit" alt="PayPal - The safer, easier way to pay online!">                                                                                                    |                                 |             |
|                                                          | <img alt="" border="0" height="1" src="https://www.paypalobjects.com/en_U\$//scr/pixel.gif" width="1"/>                                                                                                    |                                 |             |
|                                                          |                                                                                                    |                                 |             |

Paste the code to a Notepad or a Word Document While you Prepare Your Admin Center

# 

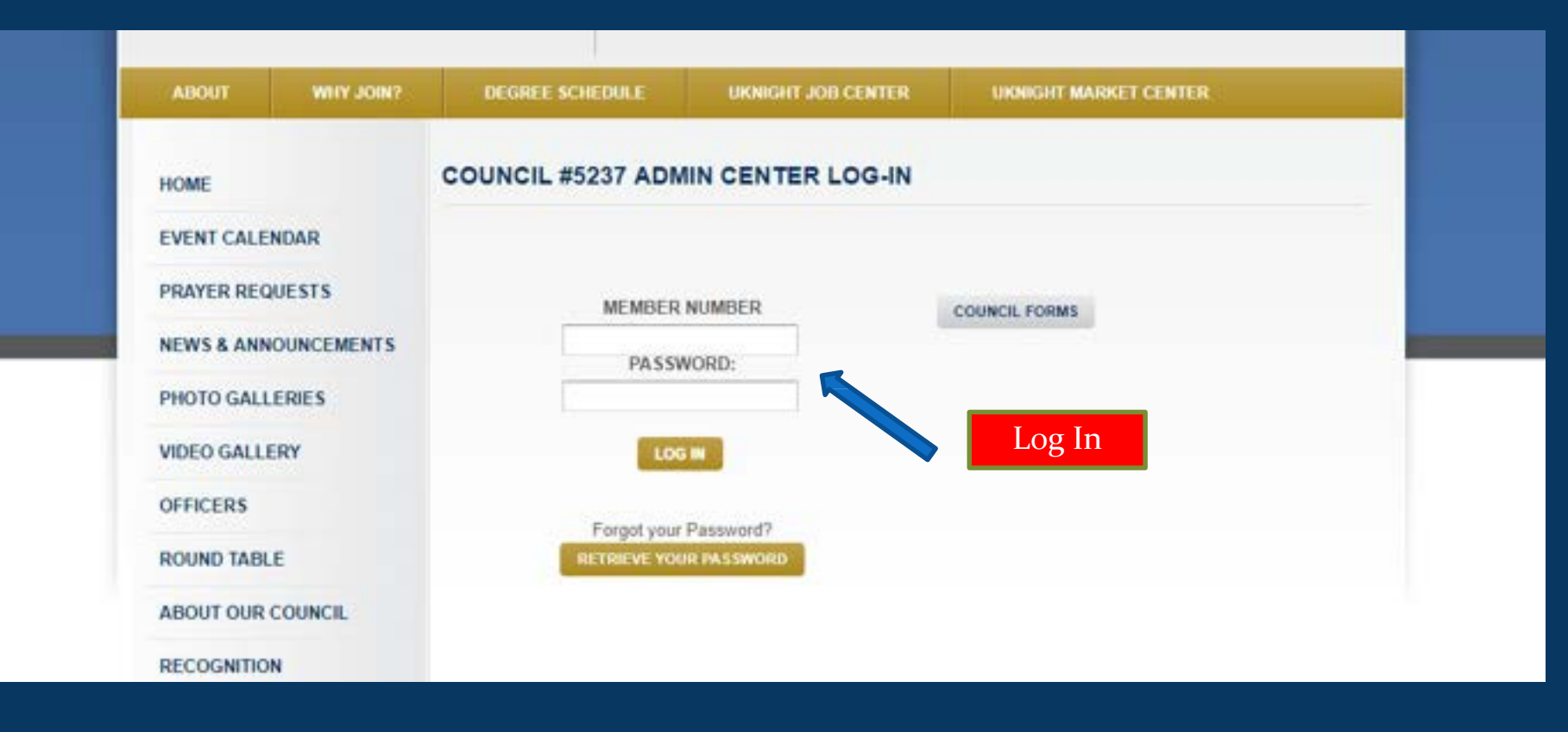

# 

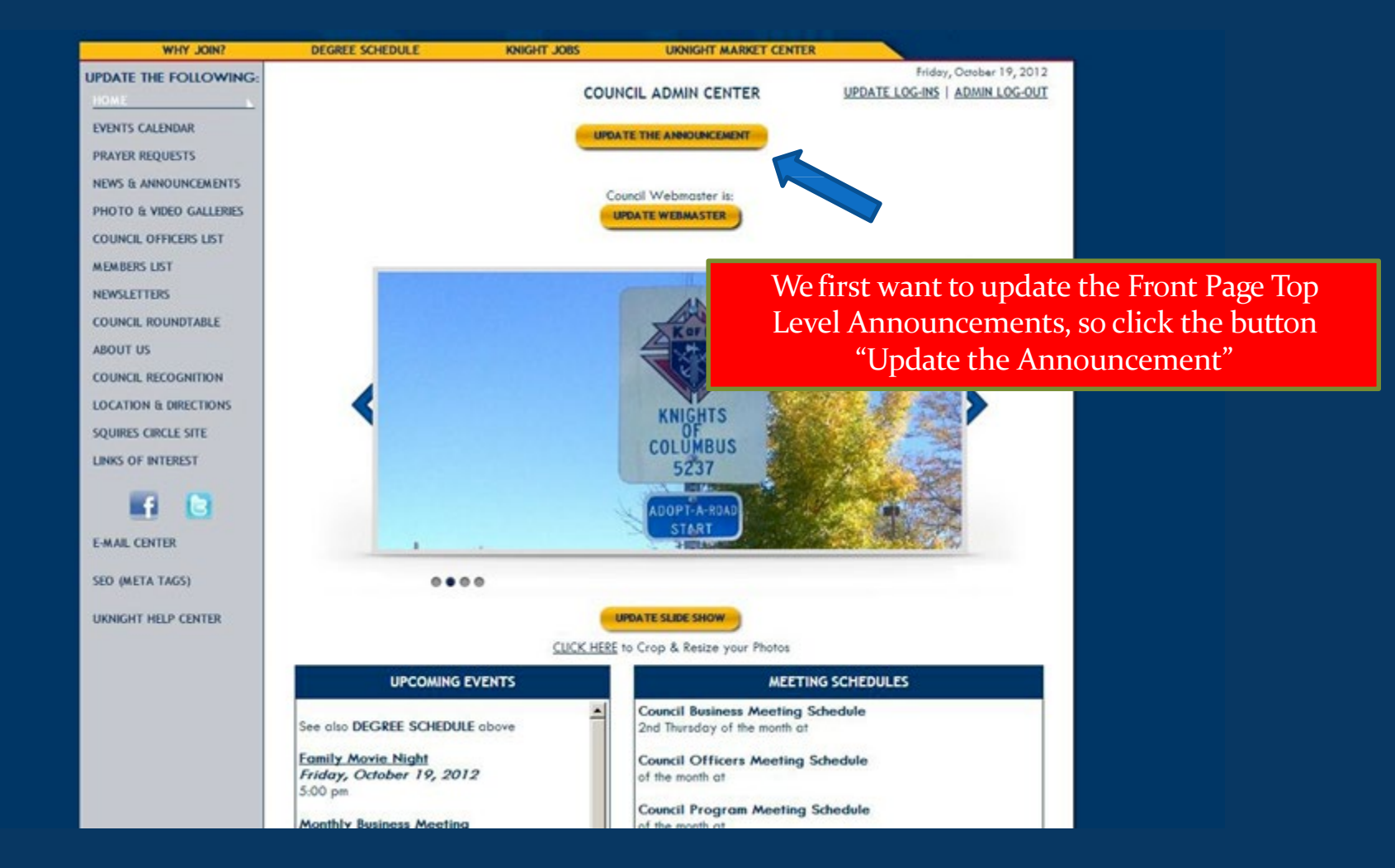

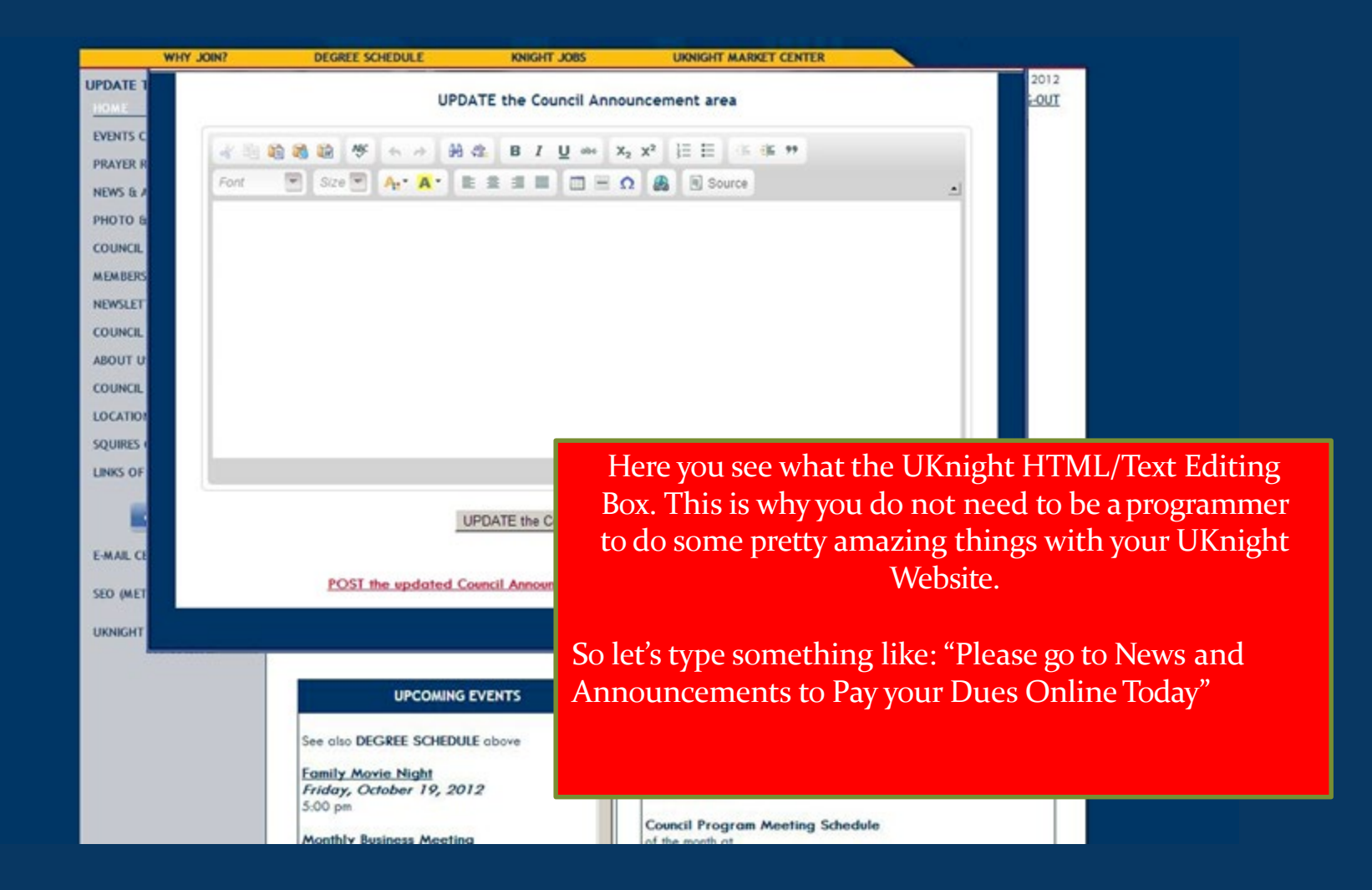

### Setting Up Pay Pal Account and Collecting Dues On-Line

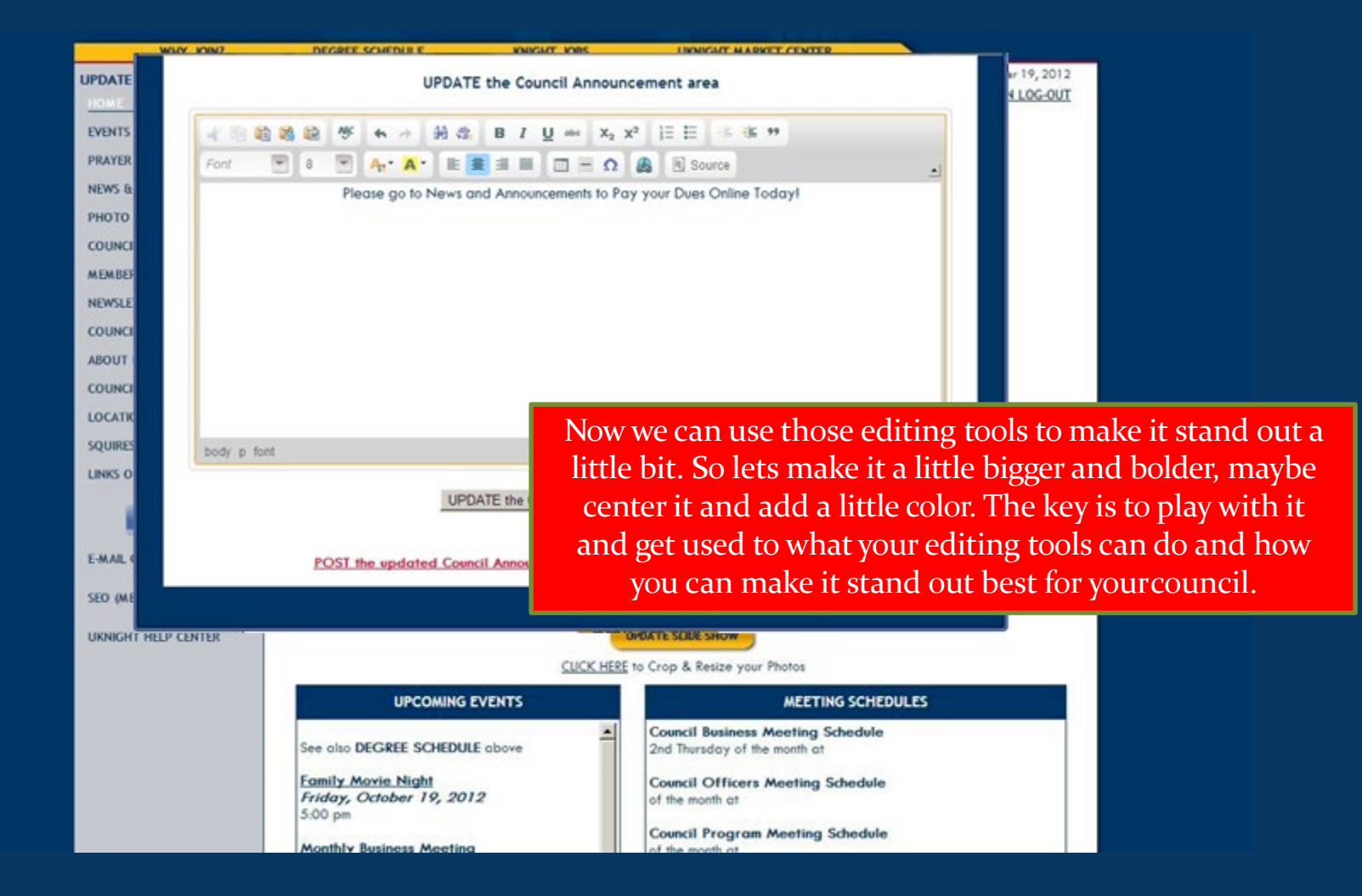

KNIGHT INTERACTIVE

### Setting Up Pay Pal Account and Collecting Dues On-Line

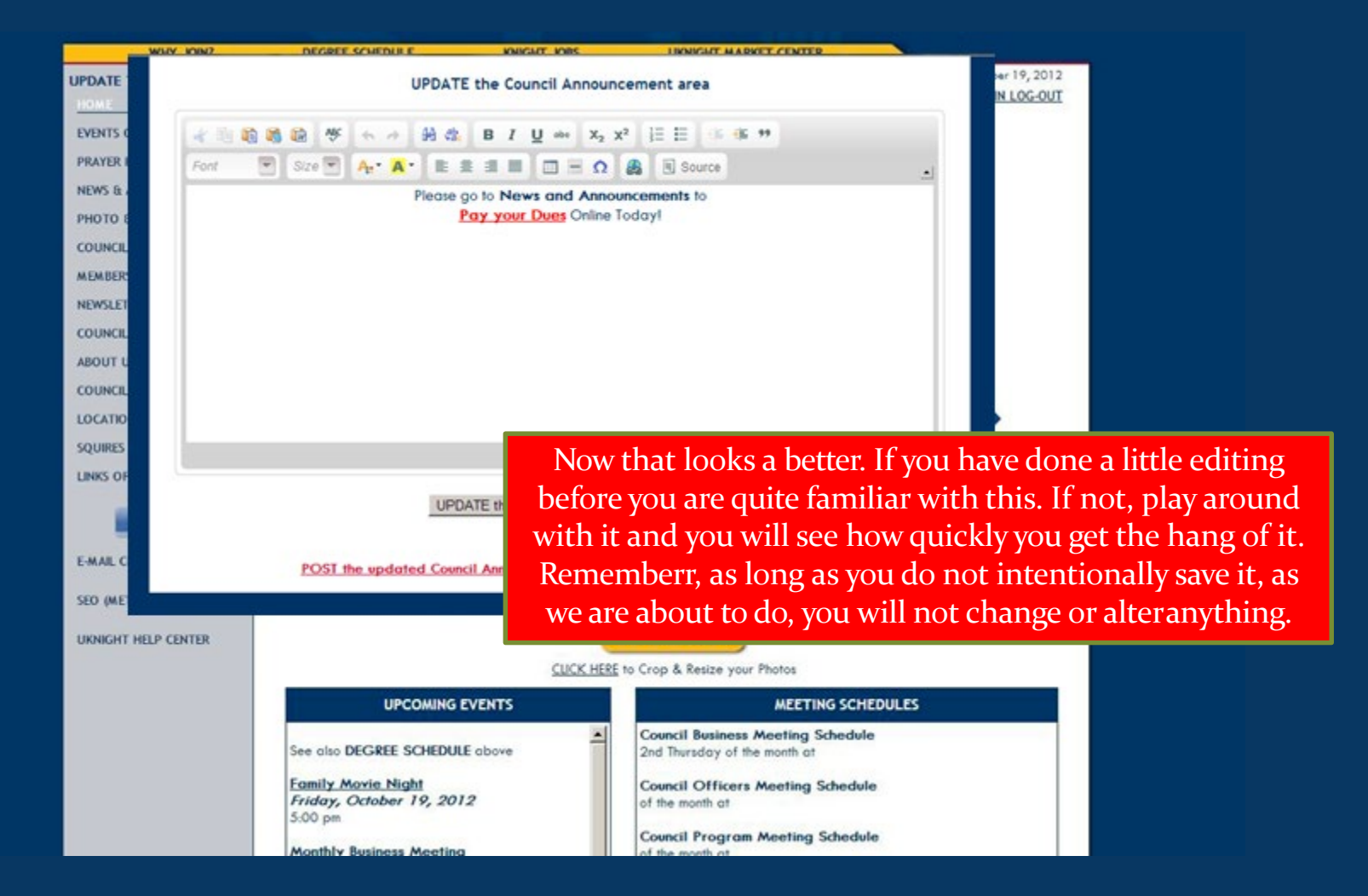

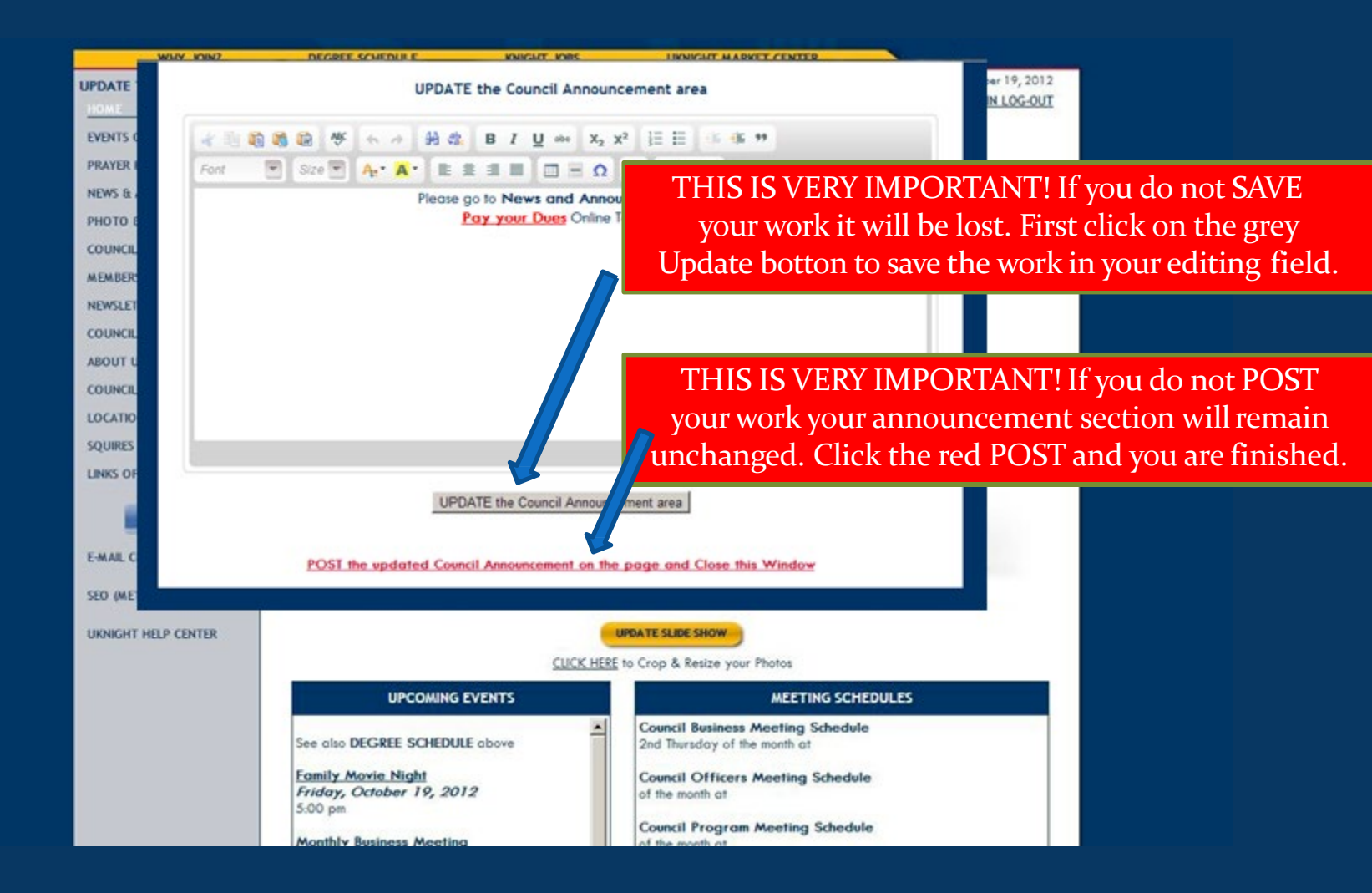

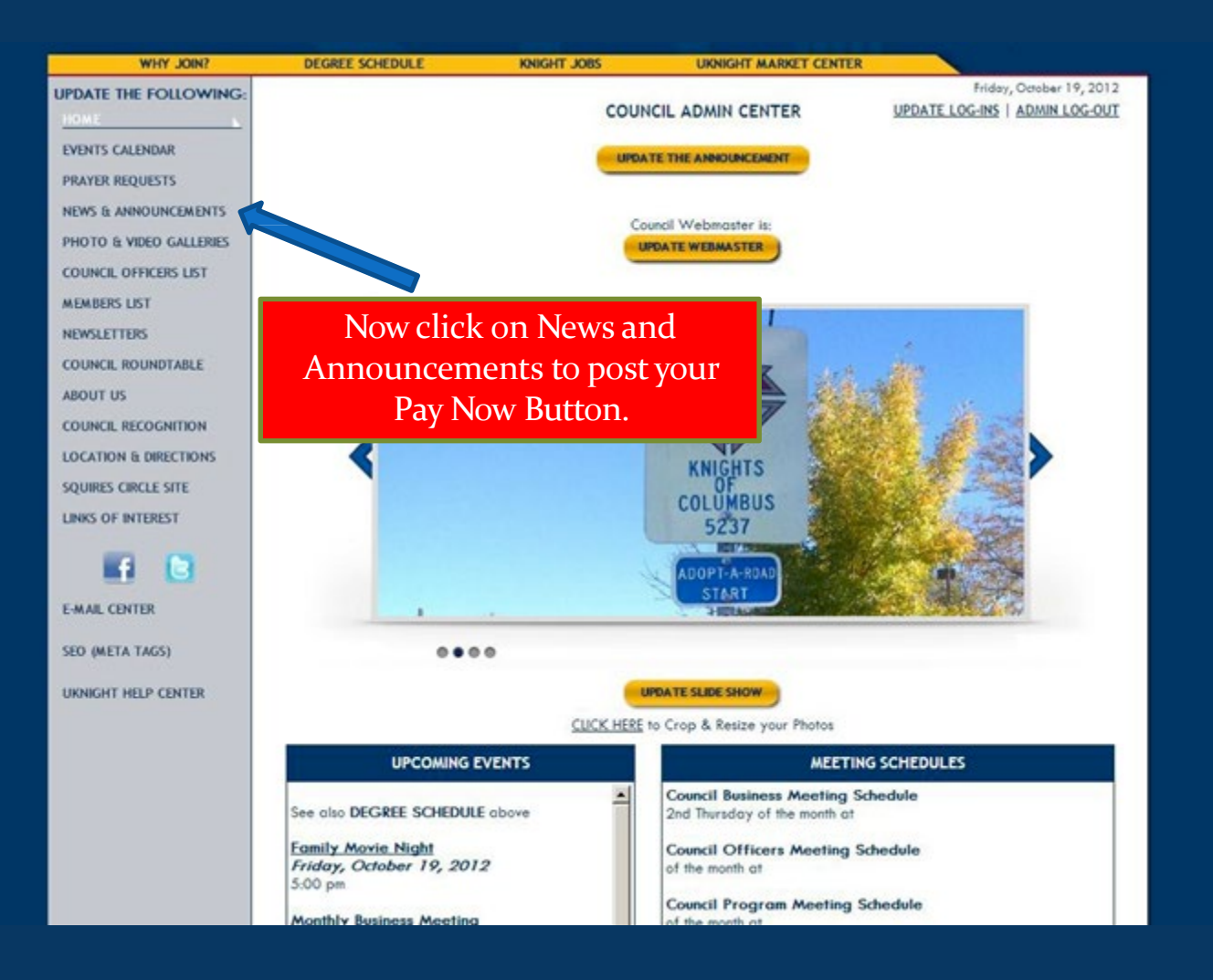

### 

WHY JOIN?

UPDATE THE FOLLOWING:

PHOTO IS VEHICLERING

COUNCE OFFICERS LIST

COUNCIL RECOGNITION

LOCATION IS DRIFCTIONS

LINKS OF INTEREST

F-MAIL CENTER

PROFER REQUESTS

NEWS/ETTERS

ABOUT US

HOME EVENTS CALENDAR DEGREE SCHEDULE

COUNCIL NEWS & ANNOUNC

Enter an optional HEADING

Enter the NEWS/ANNOUNCEMENT

2012 Dues are Due Now - Please Cluik to Pay

CHANGE THIS N

DUES ARE DUE

Ester #

10

KNIKGHT JOBS

H 4

**JEWS/ANNOUNCEMENT** 

B / U =

3 H D

DUNCEMENT

# Setting Up Pay Pal Account and Collecting Dues On-Line

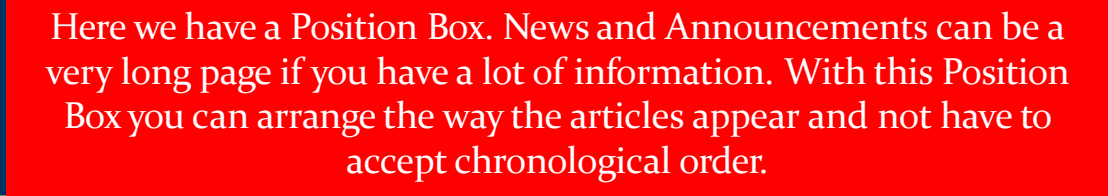

This is a whole number system, so it's a good idea to number by 10s, as in 10, 20, 30, 40, etc. You can place an article in-between 10 and 20 if you wanted to; you cannot between 1 and 2.

We want this button on top, so let's enter the number 10.

Now give this announcement a title – something clever like: Dues are Due. Whatever you like.

Here you have another UKnight HTML/Text Editing Box. Type something to label your button like: "2012 Dues are Due Now – Please Click to Pay"

# 

| WHIT MANY                                                        | DEGREE SCHEDULE             | MININE JUBS                      | UKNIGHT MARKET GENTER                                                                      |                                                                                                    | _                                                                                                    |
|------------------------------------------------------------------|-----------------------------|----------------------------------|--------------------------------------------------------------------------------------------|----------------------------------------------------------------------------------------------------|----------------------------------------------------------------------------------------------------|
| PDATE THE FOLLOWING:<br>KOME<br>VENTS CALENDAR<br>RAYER REQUESTS | COUNCIL NEWS & ANNOUN       | COUNCIL .<br>CEMENTS<br>UNCEMENT | ADMIN CENTER                                                                               | Friday, October 19<br>ADMIN LOG-OUT                                                                                                    | , 2                                                                                                    |
| HOTO IL VIDEO GALLERIES<br>COUNCIL OFFICERS LIST<br>AEMBERS LIST | Enter the POSITION in which | this NEWS/ANNOUNCEM              | NENT should be placed below:                                                               |                                                                                                    |                                                                                                    |
| iewsletters<br>180ut us                                          | DUES ARE DUE                | MENT:                            |                                                                                            |                                                                                                    |                                                                                                    |
| DONCE RECOGNITION<br>OCATION & DIRECTIONS<br>INKS OF INTEREST    | -t = 42 45 43 47 +          | s → H ☆ B I )                    | U + X <sub>2</sub> X <sup>2</sup> Ε Ε • • • • • • • • • • • • • • • • •                    |                                                                                                    |                                                                                                    |
| MAR CENTER                                                       | 2012 Dues are Due Now       | Please Click to Pay              |                                                                                            |                                                                                                    |                                                                                                    |
|                                                                  |                             |                                  | OK, so I mad<br>Again, do wha<br>comes in. Com<br>So we have<br>called HTM<br>Button. This | de the text BLUE A<br>at you like. But here<br>nputers need to reac<br>e to convert these wo<br>ML. To do this, simpl<br>s will convert the tex<br>English, to compu | ND BOLD. Pretty simple.<br>e is where the HTML part<br>l code, not text like this.<br>ords to Computer Code<br>y click on the SOURCE<br>at you just wrote in plain<br>uter code. |

PH CC

NE AL

| WHY JOIN?                                      | DEGREE SCHEDULE                                                                                                    | KNIGHT JOBS                                                                           | UKNIGHT MARKET CENTER                                                                                                  |                                              |                                       |
|------------------------------------------------|----------------------------------------------------------------------------------------------------|---------------------------------------------------------------------------------------|----------------------------------------------------------------------------------------------------|----------------------------------------------|---------------------------------------|
| DATE THE FOLLOWING:                            |                                                                                                    | COUNCIL                                                                               | ADMIN CENTER                                                                                                    | Friday, Octobe<br>ADMIN LOG-OUT              | er 19, 20                             |
| ENTS CALENDAR<br>IAYER REQUESTS                | COUNCIL NEWS & ANNOUN<br>CHANGE THIS NEWS/ANNO                                                                            | CEMENTS                                                                               |                                                                                                    |                                              |                                       |
| ioto & video galleries<br>Duncil Officers List | Enter the POSITION in which                                                                                               | this NEWS/ANNOUNCE                                                                    | WENT should be placed below:                                                                                           |                                              |                                       |
| EMBERS LIST                                    | Enter an optional HEADING:                                                                                                |                                                                                       |                                                                                                    |                                              |                                       |
| WILETTERS                                      | DUES ARE DUE                                                                                                    |                                                                                       |                                                                                                    |                                              | 1                                     |
| out us<br>Juncil Recognition                   | Enter the NEWS/ANNOUNCE                                                                                                   | MENT:                                                                                 |                                                                                                    |                                              |                                       |
| CATION & DIRECTIONS<br>WS OF INTEREST          | ********                                                                                                    | · · · · · · · · · · · · · · · · · · ·                                                 |                                                                                                    |                                              |                                       |
| AAL CENTER                                     | <span <br="" https:="" style="c:&lt;br&gt;are Due Now - Please (&lt;br&gt;inbsp:&lt;br&gt;&lt;form action=">inbsp:</span> | olor:#00000cd;*> <u><u<br>Click to Pays/span&gt;-<br/>nov.paypal.com/cgi-b</u<br></u> | strong> <span method="post" style="font-size&lt;br&gt;//strong&gt;&lt;/u&gt;&lt;/span&gt;&lt;br&gt;pin/websor"></span> | 16px; *>2012 Dues                            |                                       |
|                                                |                                                                                                    | That                                                                                  | is what those blue bo<br>news is tha                                                                                   | ld words look like i<br>at UKnight does it f | n HTML. So thegood<br>for you!        |
|                                                |                                                                                                    | N                                                                                     | otice that all the othe<br>"Source"? That is be                                                                        | er editing buttons w<br>ecause they do not   | vent dark except the<br>work in HTML. |
|                                                |                                                                                                    | OK                                                                                    | – now open the file w                                                                                                  | here you pasted the                          | e Pay Pal Button Code.                |
|                                                |                                                                                                    |                                                                                       |                                                                                                    |                                              |                                       |

| N                                | 1 🗘 🗘 🗋 🖙<br>t. Page Layout. References. Mailings                                                                                                    | Review View                             |                                              |                           |                        |                    | Documenta           | 2 - Microsoft | Word      |
|----------------------------------|----------------------------------------------------------------------------------------------------|-----------------------------------------|----------------------------------------------|---------------------------|------------------------|--------------------|---------------------|---------------|-----------|
| Paste                            | Calibri (Body) $\cdot$ 11 $\cdot$ $\mathbf{A}^* \mathbf{x}^*$ $\mathbf{A}\mathbf{a}^*$ $\overset{\otimes}{\longrightarrow}$<br><b>B</b> $\mathbf{f}$ $\underline{\mathbf{U}}$ $\cdot$ also $\mathbf{x}_i$ $\mathbf{x}^*$ $\overset{\otimes}{\longrightarrow}$ $\overset{\otimes}{\longrightarrow}$ $\overset{\otimes}{\longrightarrow}$ $\overset{\otimes}{\longrightarrow}$ $\overset{\otimes}{\longrightarrow}$                                                    | II • II • '0•<br>■ ■ ■                  | । इंड इंड   21   ¶<br>इंड - ∭ - ⊞ -          | AaBbCcDr<br>1 Normal      | AaBbCcDc<br>1 No Spaci | AaBbC<br>Heading 1 | AaBbCc<br>Heading 2 | АаВ           | Aa.<br>Su |
| - Format Painter<br>Clipboard 14 | Ford ra                                                                                                    | Pareg                                   | paph G                                       |                           |                        |                    |                     | 1             |           |
|                                  |                                                                                                    |                                         |                                              |                           |                        |                    |                     |               |           |
|                                  | <form action="https://www.pay&lt;/td&gt;&lt;td&gt;/pal.com/cgi-bin/w&lt;/td&gt;&lt;th&gt;vebscr" box<="" method="po&lt;/th&gt;&lt;td&gt;&lt;" td=""><td></td><td></td><td></td><td></td><td></td></form>                                                                                                    |                                         |                                              |                           |                        |                    |                     |               |           |
|                                  | <input hidden"="" name="h&lt;/td&gt;&lt;td&gt;osted button id" td="" type="hidden" v<="" value="_s-xclic&lt;/td&gt;&lt;th&gt;&lt;u&gt;¢&lt;/u&gt;*&gt;&lt;/th&gt;&lt;td&gt;&lt;/td&gt;&lt;td&gt;&lt;/td&gt;&lt;td&gt;&lt;/td&gt;&lt;td&gt;&lt;/td&gt;&lt;td&gt;&lt;/td&gt;&lt;td&gt;&lt;/td&gt;&lt;/tr&gt;&lt;tr&gt;&lt;td&gt;&lt;/td&gt;&lt;td&gt;&lt;input type="/> <th>value="RHZFJDQXJB</th> <td>5RQ"&gt;</td> <td></td> <td></td> <td></td> <td></td> <td></td> | value="RHZFJDQXJB                       | 5RQ">                                        |                           |                        |                    |                     |               |           |
|                                  | <input 0"="" alt="&lt;/td" name="submit" src="https&lt;br&gt;border=" type="image"/> <td>://www.paypalob)<br/>"PayPal - The safer</td> <th>ects.com/en_US/I/b<br/>r, easier way to pay (</th> <td>otn/btn_payn<br/>online!*&gt;</td> <td>ow/CC_LG.gif</td> <td>2</td> <td></td> <td></td> <td></td>                                                                                                    | ://www.paypalob)<br>"PayPal - The safer | ects.com/en_US/I/b<br>r, easier way to pay ( | otn/btn_payn<br>online!*> | ow/CC_LG.gif           | 2                  |                     |               |           |
|                                  | <img 1"="" alt="" border="0" src="http&lt;br&gt;height="/>                                                                                                    | ps://www.paypalo                        | objects.com/en_US/                           | Vscr/pixel.gif            | " width="1"            |                    |                     |               |           |
|                                  |                                                                                                    |                                         |                                              |                           |                        |                    |                     |               |           |
|                                  |                                                                                                    | Be su                                   | re to copy e                                 | everv de                  | etail.                 |                    |                     |               |           |
|                                  |                                                                                                    | You ar                                  | re going to                                  | paste it                  | into                   |                    |                     |               |           |
|                                  |                                                                                                    |                                         | that HTM                                     | L Box.                    |                        |                    |                     |               |           |
|                                  |                                                                                                    |                                         |                                              |                           |                        |                    |                     |               |           |
|                                  |                                                                                                    |                                         |                                              |                           |                        |                    |                     |               |           |
|                                  |                                                                                                    |                                         |                                              |                           |                        |                    |                     |               |           |
|                                  |                                                                                                    |                                         |                                              |                           |                        |                    |                     |               |           |
|                                  |                                                                                                    |                                         |                                              |                           |                        |                    |                     |               |           |

α

14

C

# Setting Up Pay Pal Account and Collecting Dues On-Line

| WHY JOIN?                       | DEGREE SCHEDULE                                                                                                    | KNIGHT JOBS                                                                                                    | UKNIGHT MARKET CENTER                     |                                            | <u> </u>                |
|---------------------------------|----------------------------------------------------------------------------------------------------|----------------------------------------------------------------------------------------------------|-------------------------------------------|--------------------------------------------|-------------------------|
| DATE THE FOLLOWING:             |                                                                                                    | COUNCIL                                                                                                    | ADMIN CENTER                              | Friday, October 19, 1<br>ADMIN LOG-OUT     | 10'                     |
| ENTS CALENDAR<br>VAYER REQUESTS | COUNCIL NEWS & ANNOUN                                                                                                    | CEMENTS                                                                                                    |                                           |                                            |                         |
|                                 | CHANGE THIS NEWS/ANNO                                                                                                    | UNCEMENT                                                                                                    |                                           |                                            |                         |
| HOTO & VIDEO GALLERIES          | Enter the POSITION in which                                                                                                    | this NEWS/ANNOUNCE/                                                                                                    | WENT should be placed below:              |                                            |                         |
| JUNCIL OFFICERS LIST            | P                                                                                                    |                                                                                                    |                                           |                                            |                         |
| EMBERS LIST                     | Enter an optional HEADING:                                                                                                    |                                                                                                    |                                           |                                            |                         |
| WSLETTERS                       | DUES ARE DUE                                                                                                    |                                                                                                    |                                           |                                            | _                       |
| OUT US<br>JUNCE RECOGNITION     | Enter the NEWS/ANNOUNCE                                                                                                    | MENT:                                                                                                    |                                           |                                            |                         |
| CATION & DRECTIONS              | · · · · · · · · · · · · · · · · · · ·                                                                                                    | H A B I                                                                                                    | U == x, x <sup>1</sup> (E E (x, **        |                                            |                         |
| NKS OF INTEREST                 |                                                                                                    | * A* 2 2 3 1                                                                                                    |                                           |                                            |                         |
| HAR, CENTER                     | <pre><span style="c&lt;br&gt;are Due Now - Please&lt;/td&gt;&lt;td&gt;olor:#0000od;"><u>&lt;:<br/>Click to Pay</u></span><br/>www.paypal.com/ogi-1<br/>nd" type="hidden" va<br/>="RHIFJDQXJB5RQ" /&gt;</pre> | strong> <span method="post" style="for lize; 1&lt;br&gt;//strong&gt;&lt;/u&gt;&lt;/span&gt;&lt;br&gt;bin/websor"><br/>blue="_s-xolick" /&gt; <input name="&lt;br"/><input alt="PayPal - The safer,&lt;/td&gt;&lt;td&gt;" hosted_button_1<br=""/>easier way to p</span> |                                           |                                            |                         |
|                                 | aynowCC_LG.gif* type="<br>objects.com/en_US/i/sc                                                                                                    | image" /> <ing 0"="" alt="&lt;br&gt;r/pixel.gif" height="1" sro="ht&lt;br&gt;'1" width="&lt;/td&gt;&lt;td&gt;&lt;pre&gt;border="></ing>                                                                                                    | tps://www.psypsi                          |                                            |                         |
|                                 |                                                                                                    |                                                                                                    | Drop down a couple of<br>Then click the S | spaces and then pa<br>Source Button to see | ste the Bu<br>how it lo |
|                                 |                                                                                                    |                                                                                                    |                                           |                                            |                         |

| WHY JOIN?                    | DEGREE SCHEDULE             | KNIGHT JOBS           | UKNIGHT MARKET CENTER                                    | <b>N</b>                           |
|------------------------------|-----------------------------|-----------------------|----------------------------------------------------------|------------------------------------|
| DATE THE FOLLOWING:<br>DME   |                             | COUNCIL               | ADMIN CENTER                                             | Friday, October 1<br>ADMIN LOG-OUT |
| VENTS CALENDAR               | COUNCIL NEWS & ANNOUN       | CEMENTS               |                                                          |                                    |
|                              | CHANGE THIS NEWS/ANNO       | UNCEMENT              |                                                          |                                    |
| HOTO & VIDEO GALLERIES       | Enter the POSITION in which | this NEWS/ANNOUNCEA   | AENT should be placed below:                             |                                    |
| EMBERS LIST                  | Enter on optional NEADING   |                       |                                                          |                                    |
| EWSLETTERS                   | DUES ARE DUE                |                       |                                                          |                                    |
| BOUT US<br>DUNCE RECOGNITION | Enter the NEWS/ANNOUNC      | EMENT:                |                                                          |                                    |
| DEATION & DIRECTIONS         | * = 23 45 29                | 18 26 4 ~ 4           | <u>U</u> == X <sub>2</sub> x <sup>2</sup>  ∃ ⊟   ≤ +≤ ++ |                                    |
| NKS OF INTEREST              | Font 🐨 Size 🐨               | - A·                  |                                                          |                                    |
| MAIL CENTER                  | 2012 Dues are Due Nov       | - Please Click to Pay |                                                          |                                    |
|                              |                             |                       |                                                          |                                    |
|                              | Pay Now                     |                       |                                                          |                                    |
|                              |                             |                       |                                                          |                                    |
|                              |                             |                       |                                                          |                                    |
|                              |                             | Now you have          | e vour Dues Payment B                                    | utton                              |
|                              |                             | Now you have          | e your Dues I ayment D                                   |                                    |
|                              |                             |                       |                                                          |                                    |
|                              |                             |                       |                                                          |                                    |
|                              |                             |                       |                                                          |                                    |
|                              |                             |                       |                                                          |                                    |
|                              |                             |                       |                                                          |                                    |
|                              |                             |                       |                                                          |                                    |
|                              |                             |                       |                                                          |                                    |
|                              |                             |                       |                                                          |                                    |
|                              |                             |                       |                                                          |                                    |

body torm

# Setting Up Pay Pal Account and Collecting Dues On-Line

| PHOTO & VIDEO GALLERS |
|-----------------------|
| COUNCEL OFFICERS LIST |
| MEMBERS LIST          |
| NEWSLETTERS           |
| ABOUT US              |
| COUNCE RECOGNITION    |
| LOCATION & DIRECTIONS |
| LINKS OF INTEREST     |
|                       |
| E-MAIL CENTER         |

| fer an optional HEADING:                      |  |
|-----------------------------------------------|--|
| ES ARE UNE                                    |  |
| er the NEWS/ANNOUNCEMENT.                     |  |
| - 11 - 16 - 16 - 16 - 1 - 16 - 1 - 16 - 1 - 1 |  |
| Ant 🕑 Ser 🖲 🔥 🗛 🗮 🗮 🗮 🗰 🖽 🖽 🖨 🔒 🗟 Source      |  |
| 012 Dees are Dee Now - Please Click to Pay    |  |
|                                               |  |
| Pay Now                                       |  |
|                                               |  |

VERY IMPORTANT! If you do not click to change the announcement, you will lose all of your work.

VERY IMPORTANT! If the green Yes to show your work on the News And Announcement page is not marked, it will not show. So please double check these two things before you close .

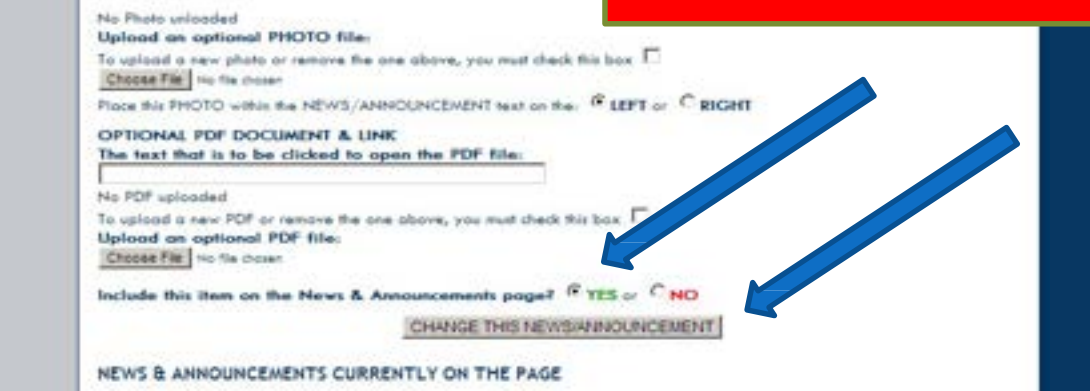

HOM EVEN PRAY

PHOT COUN MEME NEWS ABOU COUN LOCA

E-MAI

| WHY JOIN?                | Click Home                      | KNIGHT JOBS         | UKNIGHT MARKET CENTER                                          |                                      |  |  |  |
|--------------------------|---------------------------------|---------------------|----------------------------------------------------------------|--------------------------------------|--|--|--|
| E THE PO                 |                                 | COUNCIL             | ADMIN CENTER                                                   | Friday, October 19,<br>ADMIN LOG-OUT |  |  |  |
| S CALENDAR<br>R REDUESTS | COUNCIL NEWS & ANNOUNCEMENTS    |                     |                                                                |                                      |  |  |  |
|                          | CHANGE THIS NEWS/ANNOUN         | CEMENT              |                                                                |                                      |  |  |  |
| B VIDEO GALLERIES        | Enter the POSITION in which the | IS NEWS/ANNOUNCE/   | AENT should be placed below:                                   |                                      |  |  |  |
| IS LIST                  | Enter an optional HEADING:      |                     |                                                                |                                      |  |  |  |
| ETTERS                   | DUES ARE DUE                    |                     |                                                                |                                      |  |  |  |
| US RECOGNITION           | Enter the NEWS/ANNOUNCEM        | ENT:                |                                                                |                                      |  |  |  |
| ON & DIRECTIONS          | *****                           | · Ha B /            | <u>U</u> == X <sub>2</sub> X <sup>2</sup>  ∃  ∃  ≤  ≤  ≤ +≤ ++ |                                      |  |  |  |
| OF INTEREST              | Font 🐨 Size 🐨 🗛                 | A                   |                                                                | •                                    |  |  |  |
| CENTER                   | 2012 Dues are Due Now -         | Please Click to Pay |                                                                |                                      |  |  |  |
|                          |                                 |                     |                                                                |                                      |  |  |  |
|                          | Pay Now                         |                     |                                                                |                                      |  |  |  |
|                          |                                 |                     |                                                                |                                      |  |  |  |
|                          |                                 |                     |                                                                |                                      |  |  |  |
|                          |                                 |                     |                                                                |                                      |  |  |  |
|                          |                                 |                     |                                                                |                                      |  |  |  |
|                          |                                 |                     |                                                                |                                      |  |  |  |
|                          |                                 |                     |                                                                |                                      |  |  |  |
|                          |                                 |                     |                                                                |                                      |  |  |  |
|                          |                                 |                     |                                                                |                                      |  |  |  |
|                          |                                 |                     |                                                                |                                      |  |  |  |
|                          |                                 |                     |                                                                |                                      |  |  |  |
|                          |                                 |                     |                                                                |                                      |  |  |  |
|                          | 5                               |                     |                                                                |                                      |  |  |  |

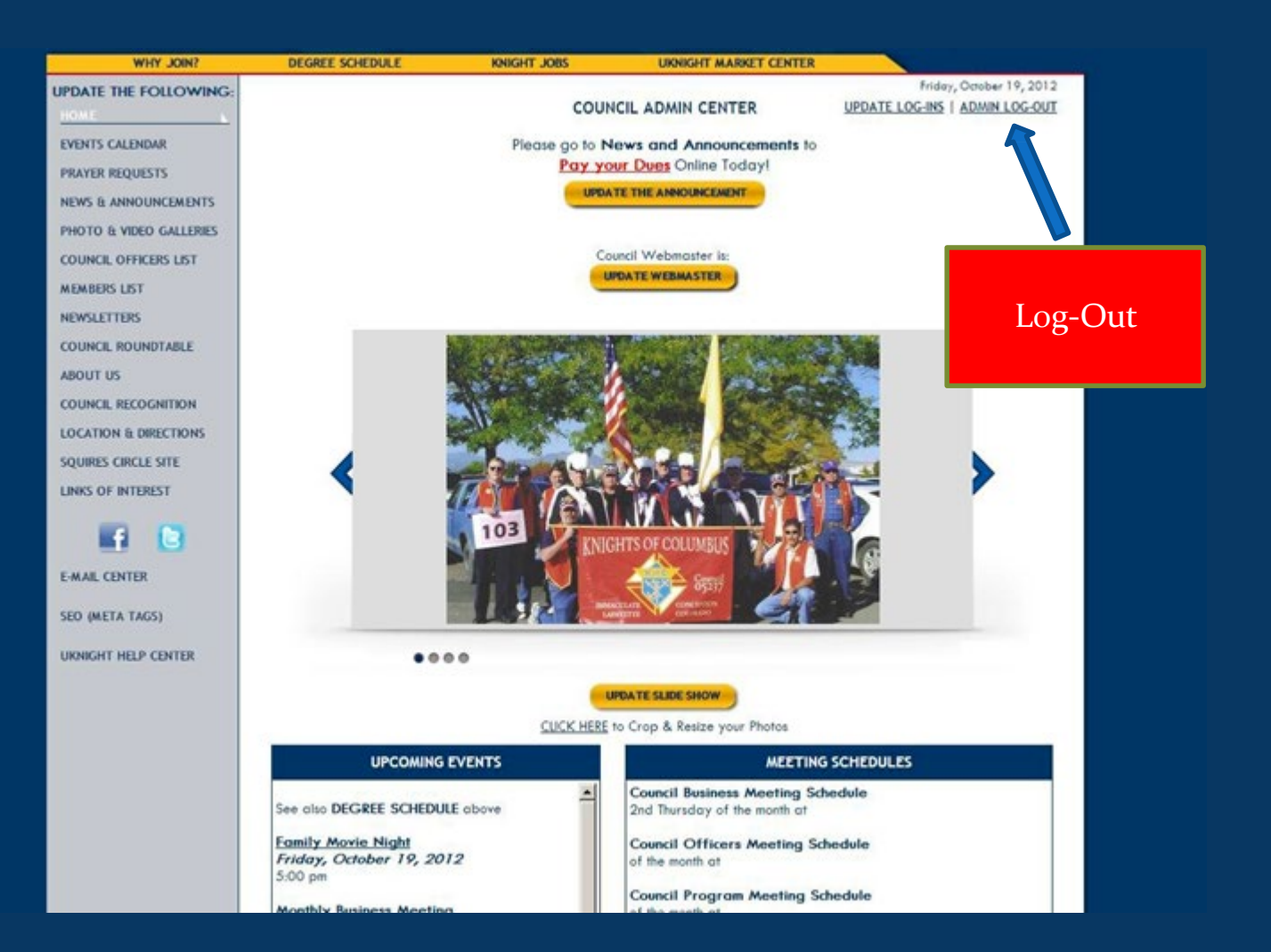

# J KNIGHT

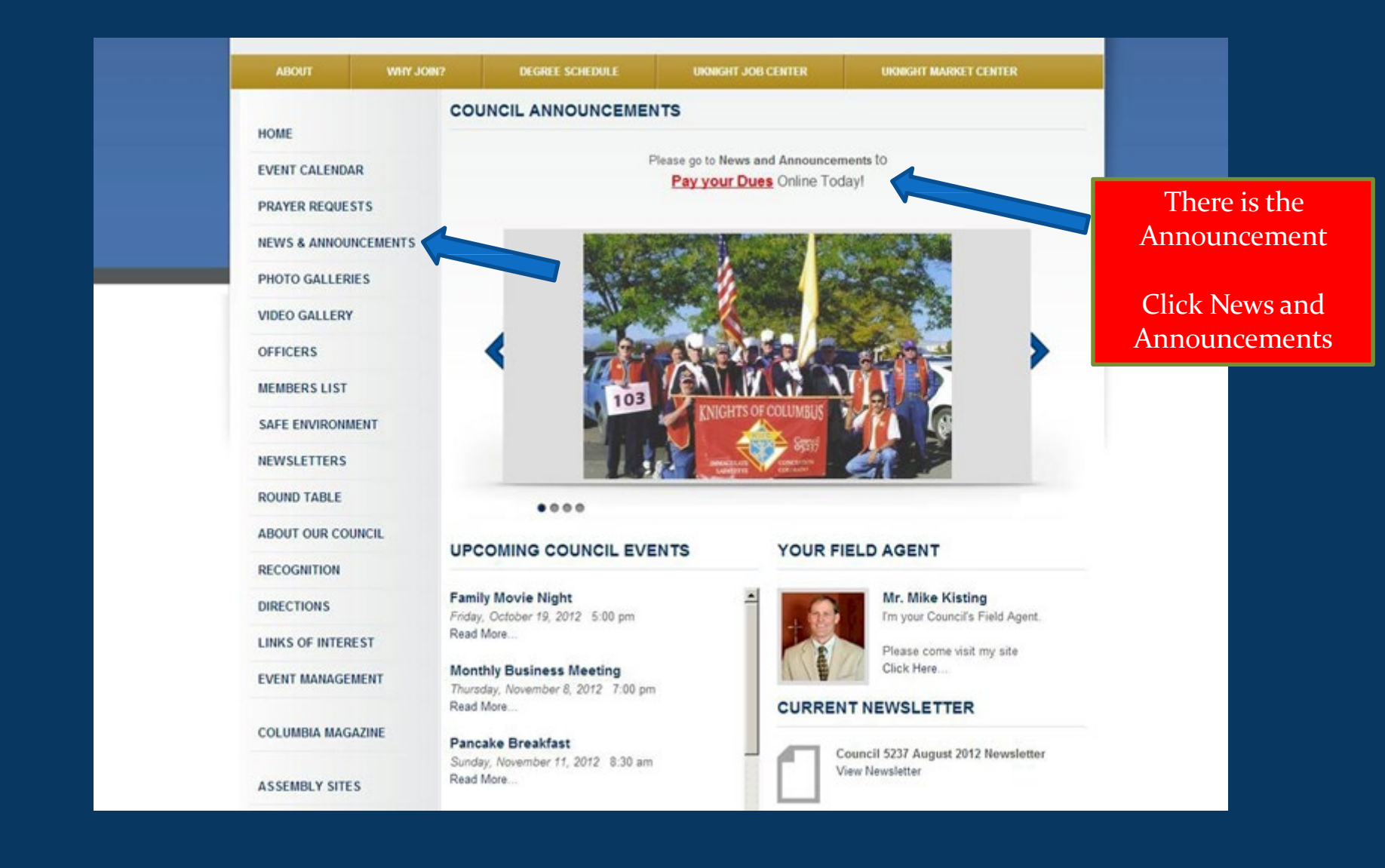

U KNIGHT

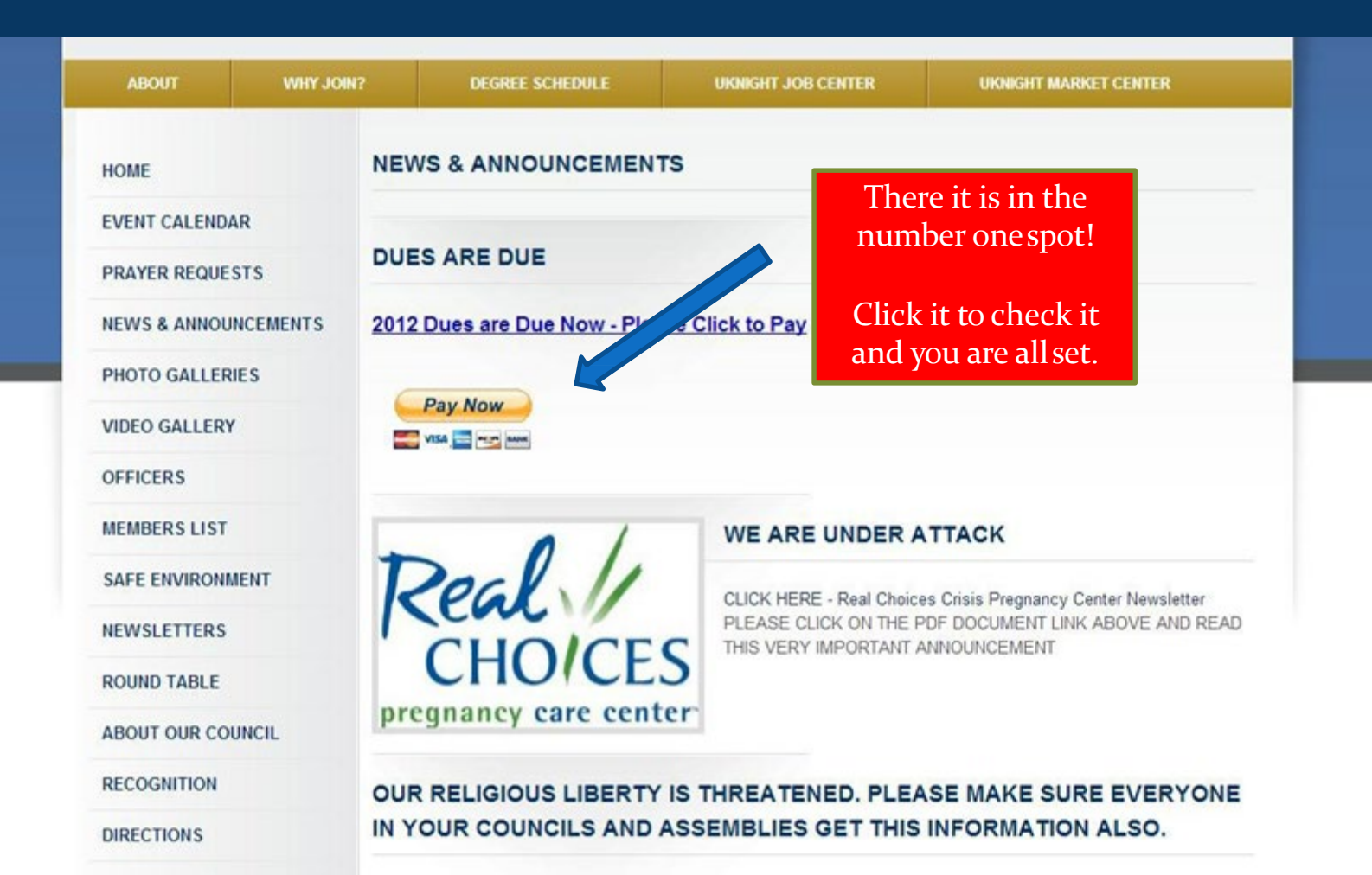